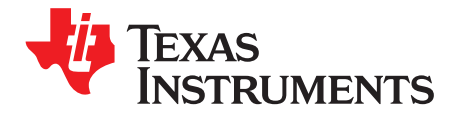

# **NVM Programming for VR13 Power Controllers**

#### ABSTRACT

TPS53679, TPS53659, TPS53622 are Intel<sup>™</sup> VR13 Serial VID (SVID)-compliant power supply controllers that have programmable parameters. This guide also applies to proprietary footprint devices TPS53678, TPS53658 TPS53655, as well as TPS53681, even though it is not an Intel power controller. The PMBus interface configures the parameter values which are stored into non-volatile memory (NVM) as new bootup default values. This guide gives a tutorial on NVM programming, and the tools TI provides for the programming process. This guide applies to all the devices in the TI VR13 controller family.

| C | or | ιte | nts |  |
|---|----|-----|-----|--|
|   |    |     |     |  |

| 1 | Introduction                | 2 |
|---|-----------------------------|---|
| 2 | Technical Overview          | 4 |
| 3 | Use of TI Programming Tools | 8 |

#### List of Figures

| Hardware Connections                    | . 5                  |
|-----------------------------------------|----------------------|
| Send Byte Protocol                      | . 6                  |
| Write Byte Protocol                     | . 6                  |
| Write Word Protocol                     | . 6                  |
| Read Word Protocol                      | . 6                  |
| Block Write Protocol                    | . 6                  |
| Block Read Protocol                     | . 6                  |
| Change Scanning Modes                   | . 9                  |
| Scanning Mode Selections                | . 9                  |
| System View                             | 10                   |
| Settings for Individual Device          | 11                   |
| Write to Hardware                       | 11                   |
| Refresh All Parameters                  | 12                   |
| Switch between Multiple Devices         | 12                   |
| Save a System File                      | 13                   |
| Select System File                      | 14                   |
| Select Offline System File              | 14                   |
| Offline System View                     | 15                   |
| Import to Devcie                        | 16                   |
| Import Project File                     | 16                   |
| Select Project File                     | 17                   |
| Select All and Write Checked Parameters | 18                   |
| Successful Project File Import          | 19                   |
| Store to NVM                            | 19                   |
| Import System File                      | 20                   |
| Check All Parameters                    | 21                   |
| System File Import Messages             | 21                   |
| Device File Export                      | 22                   |
|                                         | Hardware Connections |

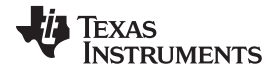

#### Introduction

| 29 | Recommended CSV Export Settings            | 23 |
|----|--------------------------------------------|----|
| 30 | Device/Project Configuration Compare       | 23 |
| 31 | Compare Project Files                      | 24 |
| 32 | Project File Compare                       | 24 |
| 33 | Build System                               | 25 |
| 34 | Modify Existing System                     | 25 |
| 35 | Existing Project File Devices              | 26 |
| 36 | Add a <i>Project</i> File to a System File | 27 |
| 37 | Browse for System File                     | 28 |
| 38 | Load the Script                            | 28 |
| 39 | Scan and Start                             | 29 |
| 40 | Manufacturing Passed                       | 30 |
| 41 | Socketed Programming Board                 | 31 |

#### List of Tables

| 1 | Configuration File Formats                       | 3 |
|---|--------------------------------------------------|---|
| 2 | Hardware Connections for Offline NVM Programming | 4 |
| 3 | SMBus Transaction Types                          | 5 |
| 4 | Example NVM Data                                 | 7 |
|   |                                                  |   |

## Trademarks

Intel is a trademark of Intel Corporation.

#### 1 Introduction

This guide gives an overview of NVM programming for the following TI VR13 controller devices: TPS53679, TPS53659, TPS53622, TPS53678, TPS53658, TPS53655 and TPS53681. Local TI sales and field applications representatives can provide relevant documentation to these devices. This guide gives a technical overview and step-by-step instructions.

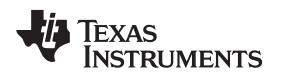

#### 1.1 Software Tools

#### 1.1.1 Fusion Digital Power Designer

*Fusion Digital Power Designer* is a graphical user interface (GUI) that configures and monitors Texas Instruments digital power controllers, sequencer monitors, and health monitors. The GUI uses the PMBus protocol to communicate with the device over a serial bus using a proprietary USB adapter.

Use the *Fusion Digital Power Designer* GUI for engineering development. The GUI gives access to all available user-configurable settings, fault information, and telemetry readings. After you configure the device, you can export the settings to a configuration file. The export options are:

- System file (.tifsp) contains configuration data for all of the devices in a system
- Project file (.xml) contains configuration data for a single device
- PMBus programmer script (.csv) is a text file containing step-by-step programming instructions for non-TI software tools

Download the latest version of *Fusion Digital Power Designer* from this URL: http://www.ti.com/tool/fusion\_digital\_power\_designer

#### 1.1.2 Fusion Manufacturing Tool

The *Fusion Manufacturing Tool* is a graphical user interface (GUI) that programs TI digital power controllers in a production environment. Download the latest copy of the *Fusion Manufacturing Tool* from this URL: http://www.ti.com/tool/fusion\_mfr\_gui

#### 1.1.3 Online and Offline Modes

The *Fusion Digital Power Designer* software operates in online mode when you have connected a device to the system that hosts the software. The software operates in offline mode when you have not connected a device to the system that hosts the software. The software installer provides a different shortcut for each mode.

#### 1.1.4 Relevant File Formats

| File                          | Description                                                                                                    | Extension | Туре                                   | Compatilble Software                                        |
|-------------------------------|----------------------------------------------------------------------------------------------------|-----------|----------------------------------------|-------------------------------------------------------------|
| Fusion project<br>file        | Contains configuration data for a <b>single</b> device. Intended for engineering development.                                  | .xml      | plain-text XML                         | Fusion Digital Power Designer                               |
| Fusion system<br>file         | Contains configuration data for<br>multiple devices. Can be used in<br>engineering development, and<br>production programming. | .tifsp    | plain-text XML                         | Fusion Digital Power Designer,<br>Fusion Manufacturing Tool |
| PMBus<br>programmer<br>script | Simplified programming script<br>(comma separated format) for<br>production environment.                                       | .CSV      | plain-text<br>comma<br>separated value | Fusion Digital Power Designer and third-party tools         |

#### Table 1. Configuration File Formats

## 1.2 Hardware Tools

#### 1.2.1 USB-to-GPIO Dongle

Both *Fusion Digital Power Designer* and *Fusion Manufacturing Tool* GUIs use the TI USB-GPIO adapter to interface between a host computer and controller devices. Use this link to get a TI USB-GPIO adapter: http://www.ti.com/tool/usb-to-gpio.

#### 2 Technical Overview

This section shows how to program NVM with the TI software tools, or with non-TI tools.

#### 2.1 Hardware Connections

You can program NVM on a fully-populated application board. However, successful programming requires only a few connections be made to these devices. In some cases offline gang-programming in socketed boards works better than a full In Circuit Test (ICT) solution.

| Pin Name                                                                            | Connection                                                                                                    |
|-------------------------------------------------------------------------------------|----------------------------------------------------------------------------------------------------|
| V3P3                                                                                | Connect to +3.3V supply, and bypass with a minimum of 1.0 $\mu$ F to ground.                                                                                                    |
| VREF                                                                                | Bypass to ground with a minimum of 1.0 $\mu$ F to ground.                                                                                                    |
| ADDR                                                                                | Connect a resistor divider from VREF to ADDR to Ground to set the PMBus address (required for programming), as described in the product datasheet.                                                                                      |
| SMB_DIO, SMB_CLK                                                                    | Connect to programming host, pull-up to 3.3V with a 2.2 k $\Omega$ resistor. Note, the TI USB-to-GPIO interface adapter has internal pull-up resistors.                                                                                 |
| ATSEN, BTSEN, TSEN                                                                  | Not used for NVM programming. Tie-off with a 1:1 resistor divider from VREF to TSEN to Ground, suggested resistor value is 49.9 k $\Omega$ . This sets the pin voltage to appx. 0.85 V, which the controller device interprets as 32°C. |
| AVR_EN, BVR_EN,<br>VIN_CSNIN, CSPIN, AVSP,<br>BVSP, AVSN, BVSN                      | Not used for NVM programming. Tie-off to ground.                                                                                                    |
| ACSPx, BCSPx                                                                        | Not used for NVM programming. Tie off to VREF.                                                                                                    |
| APWMx, BPWMx, ASKIP,<br>BSKIP, VRFAULT,<br>SMBALERT, SALERT,<br>PIN_ALT, SDIO, SCLK | Not used for NVM programming. Float these pins if not used.                                                                                                    |

#### Table 2. Hardware Connections for Offline NVM Programming

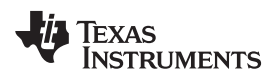

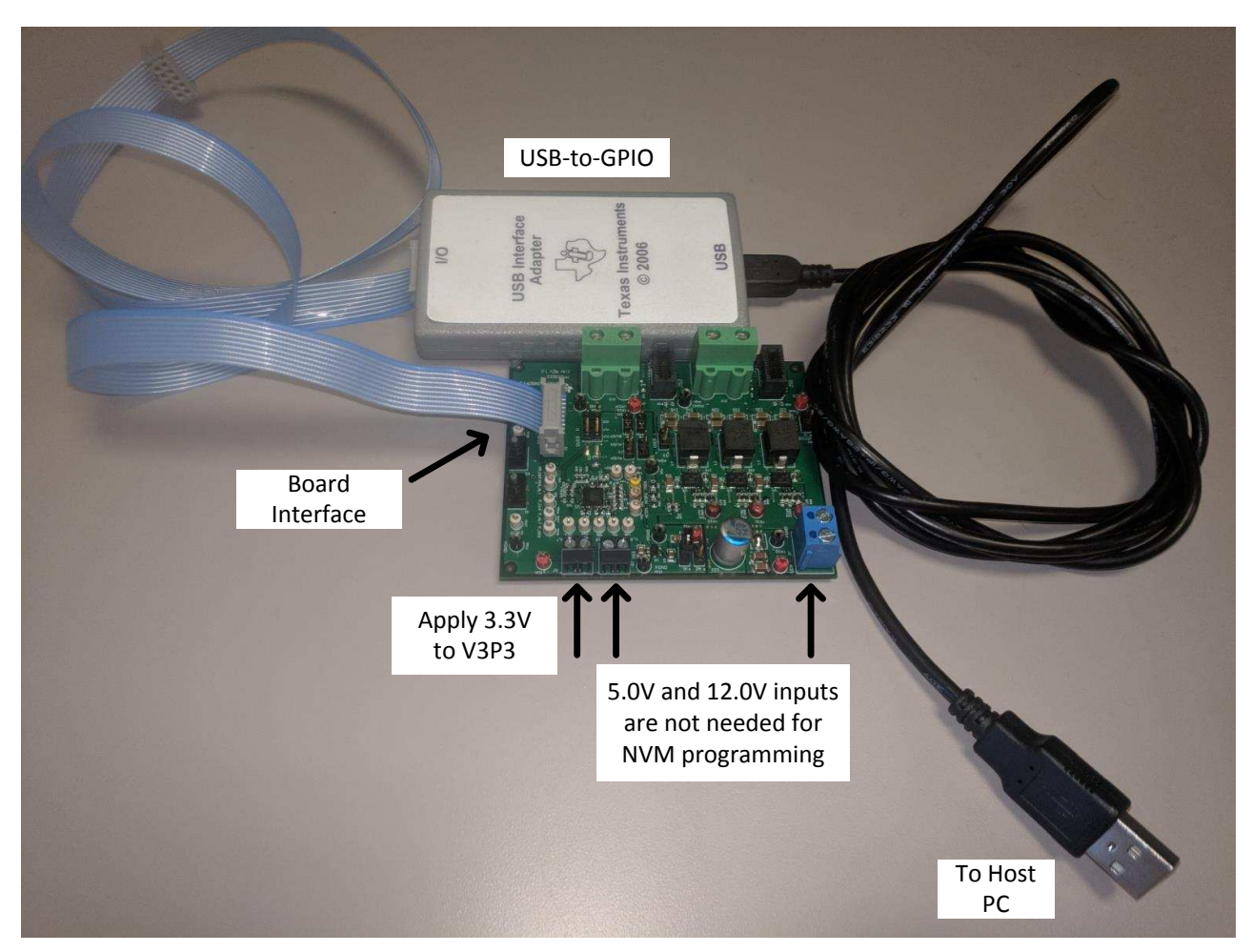

Figure 1. Hardware Connections

## 2.2 Communication Protocol and Interfacing

These devices comply with the PMBus version 1.3 specification. Use this link to find timing and electrical characteristics of the PMBus specification in the PMB Power Management Protocol Specification, Part 1, revision 1.3 available at http://pmbus.org.. The PMBus specification inherits its transport and network layer behavior from the SMBus specification. These devices comply with the SMBus 3.0 specification, which is available at this URL: http://smbus.org/specs/. Use the transaction prototypes to program the device NVM correctly. Refer to the Section 2.3 section for more information about prototype use in NVM programming.

The use of Packet Error Correction (PEC) is optional. If clock pulses are supplied for a PEC byte, these devices use PEC, otherwise they do not. For simplicity, Table 3 lists required transaction types without PEC bytes.

| Transaction Type | Purpose                                                                                                    |
|------------------|----------------------------------------------------------------------------------------------------|
| Send Byte        | Used to issue NVM Store operations (STORE_DEFAULT_ALL).                                                        |
| Write Byte       | Used to change the current PAGE                                                                                |
| Write Word       | Used to Write the value of VOUT_MAX.                                                                           |
| Read Word        | Used to Read the current value of VOUT_MAX.                                                                    |
| Write Block      | Used to Write the USER_DATA commands, which contain most of the NVM storable parameters these devcies support. |
| Read Block       | Used to read the USER_DATA commands and checksum (MFR_SERIAL).                                                 |

| Table 3. | SMBus | Transaction | Types |
|----------|-------|-------------|-------|
|----------|-------|-------------|-------|

Technical Overview

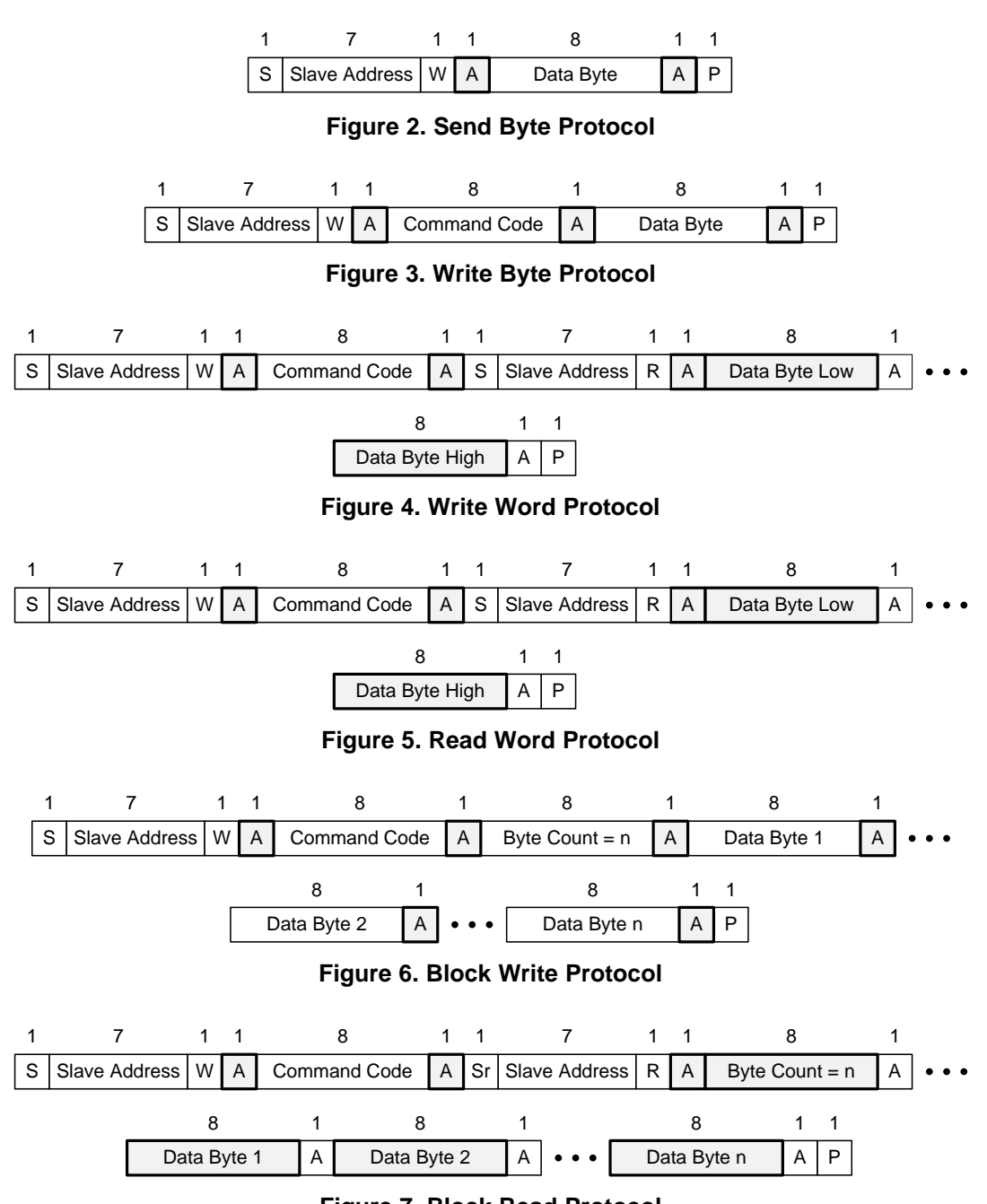

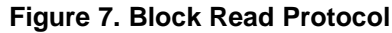

## 2.3 Programming Process

6

To simplify the programming procedure and reduce programming time, TI VR13 controller devices combine NVM settings into a small number of registers. All settings in MFR\_SPECIFIC commands map into registers USER\_DATA\_00 through USER\_DATA\_12. Only a few other registers are required. Program the USER\_DATA command with the Block Read/Write command protocol described in the SMBus Specification. Table 4 lists the complete NVM configuration for a single device. All other settings map to USER\_DATA commands.

The *Fusion Digital Power Designer* GUI lets power supply designers configure devices in a graphical environment. The GUI saves these settings in a configuration file or script that you can load on to other devices.

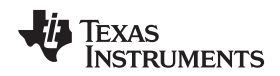

#### 2.3.1 Programming Procedure

This section describes NVM programming through third-party tools. This procedure is completed automatically during import and export of *Project* files from *Fusion Digital Power Designer*.

#### Configure User-Programmable Parameters (one-time only)

- 1. Set all of the user-accessible parameters via the standard PMBus, and Manufacturer Specific commands, using *Fusion Digital Power Designer* or the *Technical Reference Manual* for the device.
- 2. Issue the STORE\_DEFAULT\_ALL command. This command commits these values to NVM, and updates the checksum value.
- 3. Wait approximately 100 ms.
- 4. Write PAGE to 00h.
- 5. Read-back and Record the value of IC\_DEVICE\_ID and IC\_DEVICE\_REV commands
- 6. Read-back and Record the value of the USER\_DATA\_00 through USER\_DATA\_12 commands
- 7. Read-back and Record the value of the MFR\_SERIAL command
- 8. Read-back and Record the value of VOUT\_MAX
- 9. Write PAGE to 01h
- 10. Read-back and Record the value of VOUT\_MAX

#### Program and Verify NVM (repeat for each device)

- 1. Apply 3.3 V to the V3P3 pin to start the device. Make sure to disable power conversion for NVM programming.
- Read-back and verify that IC\_DEVICE\_ID and IC\_DEVICE\_REV values match those recorded previously. This verification ensures that user-parameters being programmed correspond to the same device/revision as previously configured.
- 3. Write PAGE to 00h.
- 4. Write the USER\_DATA\_00 through USER\_DATA\_12 commands, with the values recorded previously.
- 5. Write VOUT\_MAX (Page 0) with the value recorded previously.
- 6. Write PAGE to 01h
- 7. Write VOUT\_MAX (Page 1) with the value recorded previously.
- 8. Issue STORE\_DEFAULT\_ALL.
- 9. Wait approximately 100 ms.
- 10. Read-back the MFR\_SERIAL command, and compare the value to that recorded previously. If the new MFR\_SERIAL matches the value recorded previously, the software has successfully programmed the NVM.

#### 2.3.2 Example NVM Data

Table 4 gives an example configuration that contains **all programmable parameters** in a VR13 controller device. Every application has different data. All other parameters stored in configuration files are either calculated, measured, or derived from these values. The *Fusion Digital Power Designer* GUI displays block commands in ascending order of significance (for example byte 0, byte 1, ...). The GUI displays word commands in descending significance (for example byte 1, byte 0).

| PMBus Command | Transaction Type        | CMD<br>Code<br>(hex) | Example Value (hex) |
|---------------|-------------------------|----------------------|---------------------|
| USER_DATA_00  | Block Write, Block Read | B0h                  | 1410020030F5        |
| USER_DATA_01  | Block Write, Block Read | B1h                  | 00000000040         |
| USER_DATA_02  | Block Write, Block Read | B2h                  | 890400000D0         |
| USER_DATA_03  | Block Write, Block Read | B3h                  | 030010050080        |
| USER_DATA_04  | Block Write, Block Read | B4h                  | 0906C325C777        |

#### Table 4. Example NVM Data

Technical Overview

| PMBus Command    | Transaction Type        | CMD<br>Code<br>(hex) | Example Value (hex) |
|------------------|-------------------------|----------------------|---------------------|
| USER_DATA_05     | Block Write, Block Read | B5h                  | E408C57983E1        |
| USER_DATA_06     | Block Write, Block Read | B6h                  | 85DA1112E87F        |
| USER_DATA_07     | Block Write, Block Read | B7h                  | 804B051053FA        |
| USER_DATA_08     | Block Write, Block Read | B8h                  | 000000000A6         |
| USER_DATA_09     | Block Write, Block Read | B9h                  | 000170848080        |
| USER_DATA_10     | Block Write, Block Read | BAh                  | 00262EC0C185        |
| USER_DATA_11     | Block Write, Block Read | BBh                  | 080220C08FE1        |
| USER_DATA_12     | Block Write, Block Read | BCh                  | 40F08D20FF01        |
| VOUT_MAX[PAGE 0] | Write Word, Read Word   | 24h                  | 00FF                |
| VOUT_MAX[PAGE 1] | Write Word, Read Word   | 24h                  | 00FF                |
| MFR_SERIAL       | Block Write, Block Read | 9Eh                  | 05C60AD2            |

#### Table 4. Example NVM Data (continued)

## 3 Use of TI Programming Tools

This section gives short tutorials for common tasks using the Fusion Digital Power Designer software.

## 3.1 Fusion Digital Power Designer

## WARNING

Create Fusion Digital Power Designer System files and Project files in online mode only. Do not update settings in offline mode. Files that you edit offline will not have the correct USER\_DATA and checksum values stored in the System file, and can lead to unpredictable results.

## 3.1.1 Build and Export a System (.tifsp) File

The *Fusion Digital Power Designer* software has a convenient graphical interface to configure and test TI VR13 controllers.

An more detailed discussion of each parameter in the GUI can be found in the application report *Using the Fusion Digital Power Designer for TPS536xx VR13 Multiphase Solutions*. Contact vr@list.ti.com for more information.

- 1. Connect the USB-GPIO adapter to either a system board, or socketed programming board with a TI VR13 controller on-board.
- Apply 3.3 V to the V3P3 pins of the controller devices. It is not necessary to apply 5-V and 12-V power. Make sure to disable power conversion. You may need to pull the AVR\_EN/BEN pins low to stop power conversion.
- 3. Start the Fusion Digital Power Designer software.
- 4. Click Change Scanning Modes, then select DEVICE\_ID & DEVICE\_CODE & IC\_DEVICE\_ID if the software does not recognize your device.

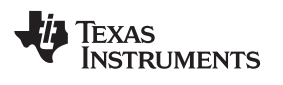

| Fusion Di<br>Version 7.0.   | gital Power<br>9.1 [2017-04-24                   | Dəsig<br>4]   | nər                |                           |                              |
|-----------------------------|--------------------------------------------------|---------------|--------------------|---------------------------|------------------------------|
| No Devices Fo               | und!<br>devices were found. Plea<br>your device. | ase check tha | t the serial cable | e end of your USB adapter | is attached to your device a |
| Scanning Mode:              | DeviceIDAndCod                                   | eAndICDe      | viceID             |                           |                              |
| USB Adapter Fin             | mware Version: 1.0.                              | 10            |                    |                           |                              |
| Bus Sneed:                  | Packet Error Check                               | king:         |                    | ALERT Pullup:             | 2.2 kΩ 🗸                     |
| ○ 100 kHz                   | Enabled                                          |               | • Serial           | CLOCK Pullup:             | 2.2 kΩ 🗸                     |
| <ul> <li>400 kHz</li> </ul> | O Disabled                                       |               |                    | DATA Pullup:              | 2.2 kΩ 🔍                     |
| Signals                     |                                                  |               |                    |                           |                              |
| SMBALERT#:                  | ACK: High                                        | Refrest       | 1                  |                           |                              |
| Control Lines:              | #1 #2                                            | #3            | #4                 | #5                        |                              |
| (dick to set)               | 🔿 High 🛛 🔿 High                                  | 🔘 High        | 🔘 High             | 🔘 High                    | Refresh All                  |
| farmer an and               |                                                  | 0.000         | (C) Law            | Olm                       |                              |

Figure 8. Change Scanning Modes

|            | . 🗆 🎽                                          |
|------------|------------------------------------------------|
|            |                                                |
|            | DEVICE_ID                                      |
| DEVICE_COD | DEVICE_CODE                                    |
| DEVICE_COD | IC_DEVICE_ID<br>UCD3XXX Isolated               |
| DEVICE_COD | DEVICE_ID & DEVICE_CODE                        |
| DEVICE_COD | DEVICE_CODE & IC_DEVICE_ID                     |
| DEVICE_COD | DEVICE_ID & DEVICE_CODE & IC_DEVICE_ID<br>Skip |
| DEVICE_COD | É 🛛 112d 0x70 DEVICE_CODE 🗹                    |
| DEVICE_COD | E 🗹 113d 0x71 DEVICE_CODE 🗸                    |

Figure 9. Scanning Mode Selections

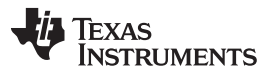

#### Use of TI Programming Tools

 From the System View, click Click to Configure Device to view individual controller devices.
 The application report, Using the Fusion Digital Power Designer for TPS536xx VR13 Multiphase Solutions contains detailed information about NVM configuration for TI VR13 multiphase controllers.

| 🜵 Texas Instruments - Fusion Digital Powe          | er Designer [Syster   | n View]         |            |              |                            |       |                                                                                                    |                           | • 🔀 |
|----------------------------------------------------|-----------------------|-----------------|------------|--------------|----------------------------|-------|----------------------------------------------------------------------------------------------------|---------------------------|-----|
| File Tools Debug Help                              |                       |                 |            |              |                            |       |                                                                                                    |                           |     |
| Q Scan for Device (Device_ID   Device_Code   IC    | _Device_ID) 🛛 🖓 Bui   | Id System Sy    | stem Monif | tor 🛛 🔚 Save | e 🗸 🗸 Auto Write 🛛 🧶 Sto   | p Pol | ling                                                                                                    |                           |     |
| Power Rails Tree                                   |                       |                 |            |              |                            |       |                                                                                                    |                           |     |
| # △ Rail # △ Rail Name                             | Vout On De            | ay Rise         | Off Delay  | Fall         | Dependencies (Direct Only) |       |                                                                                                    |                           |     |
| Device: TP553622 (@ PMBus Address 8                | 38d                   |                 |            |              | 0                          | •     | a de la comercia de la comercia de l | Click to configure device |     |
| 1 1 Rail #1                                        | 0.00 0.48             | N/A             | N/A        | N/A          | CONTROL; Always Convertin  | g     |                                                                                                    |                           |     |
| 2 2 Rail #2                                        | 0.00 0.48             | N/A             | N/A        | N/A          | CONTROL; Always Convertin  | g     |                                                                                                    |                           |     |
| 🖻 Device: TP553622 @ PMBus Address 90              | 5d                    |                 |            |              | Θ                          | -     | æ                                                                                                    | Click to configure device |     |
| 5 1 VCORE                                          | 0.00 0.48             | N/A             | N/A        | N/A          | CONTROL; Always Convertin  | g     |                                                                                                    |                           |     |
| 6 2 VDDQ                                           | 0.00 0.48             | N/A             | N/A        | N/A          | CONTROL; Always Convertin  | g     |                                                                                                    |                           |     |
| 🖻 Device: TP553622 @ PMBus Address 92              | 2d                    |                 |            |              | Θ                          | •     | 4                                                                                                    | Click to configure device |     |
| 3 1 Rail #1                                        | 0.00 0.48             | N/A             | N/A        | N/A          | CONTROL; Always Convertin  | g     |                                                                                                    |                           |     |
| 4 2 Rail #2                                        | 0.00 0.90             | N/A             | N/A        | N/A          | CONTROL; Always Convertin  | g     |                                                                                                    |                           |     |
| K.                                                 |                       | 1               | H G        |              |                            |       |                                                                                                    | )                         | >   |
|                                                    | strands of call lands |                 |            |              |                            |       |                                                                                                    |                           |     |
| Tips & Hints                                       | PMBus Log             |                 |            |              |                            |       |                                                                                                    | l                         | 기만  |
|                                                    |                       |                 |            |              |                            |       |                                                                                                    | F                         | 20  |
| Fusion Digital Power Designer v7.0.9.1 [2017-04-24 | ] USB Adapter v1.0.   | 10 [PEC; 400 kH | z] 🕹 Tex   | AS INSTRUMEN | rs   fusion digital power  |       |                                                                                                    | 4                         |     |

Figure 10. System View

| Config General Advanced Debug             | SMBALERT# Mask | All Config |                                                                                                    |                                      |                    |                       |          |  |  |  |
|-------------------------------------------|----------------|------------|----------------------------------------------------------------------------------------------------|--------------------------------------|--------------------|-----------------------|----------|--|--|--|
| Command                                   | Code           | Value/Edit | Hex/Edit                                                                                                  | Command                              | Code               | Value/Edit            | Hex/Ec   |  |  |  |
| ▼ Calibration                             |                |            | 1                                                                                                    | On/Off Configuration                 |                    |                       |          |  |  |  |
| IOUT_CAL_GAIN_TOTAL                       | 0x38           | 5.000 🖂 mΩ | 0xD140                                                                                                    | ON_OFF_CONFIG                        | 0×02               | 0x17 🖂                | 0x17     |  |  |  |
| IOUT_CAL_OFFSET_1                         | 0x39           | 0.0000 🗸 A | 0xE800                                                                                                    | OPERATION                            | 0×01               | 0x00 🖂                | 0x00     |  |  |  |
| IOUT_CAL_OFFSET_2                         | 0x39           | 0.0000 🖂 A | 0xE800                                                                                                    | TON_DELAY                            | 0x60               | 0.480 🖂 ms            | 0xB1E    |  |  |  |
| IOUT_CAL_OFFSET_3                         | 0x39           | 0.0000 🗸 A | 0xE800                                                                                                    | ▼ Status                             |                    |                       |          |  |  |  |
| IOUT_CAL_OFFSET_4                         | 0x39           | 0.0000 🖂 A | 0xE800                                                                                                    | MFR_MAX_TEMP_1                       | 0xC0               | -40 °C                | 0x07D8   |  |  |  |
| IOUT_CAL_OFFSET_5                         | 0x39           | 0.0000 🗸 A | 0xE800                                                                                                    | MFR_SPECIFIC_03                      | 0xD3               | Phase6: 🗸             | 0x0000   |  |  |  |
| IOUT_CAL_OFFSET_6                         | 0x39           | 0.0000 🗸 A | 0xE800                                                                                                    | MFR_SPECIFIC_05                      | 0xD5               | PMBR_V 🖂              | 0x00     |  |  |  |
| VOUT_SCALE_LOOP                           | 0x29           | 1.000 🖂    | 0xE808                                                                                                    | MFR_SPECIFIC_08                      | 0xD8               | CF_CPU 🖂              | 0x00     |  |  |  |
| VOUT_SCALE_MONITOR                        | 0x2A           | 1.000 🖂    | 0xE808                                                                                                    | READ_IIN                             | 0x89               | 0.00 A                | 0x000    |  |  |  |
| ▼ Configuration                           |                |            | Ĵ                                                                                                    | READ_IOUT_1                          | 0x8C               | 0.00 A                | 0x000    |  |  |  |
| FREQUENCY_SWITCH                          | 0x33           | 600 🗸 kHz  | 0x0258                                                                                                    | READ_IOUT_2                          | 0x8C               | 0.00 A                | 0x0000   |  |  |  |
| IC_DEVICE_ID                              | 0xAD           | 0x78 🗸     | 0x78 🗸                                                                                                    | READ_IOUT_3                          | 0x8C               | 0.00 A                | 0x000    |  |  |  |
| IC_DEVICE_REV                             | 0×AE           | 0x01 🖂     | 0x01 🗸                                                                                                    | READ_IOUT_4                          | 0x8C               | 0.00 A                | 0x000    |  |  |  |
| MFR_SPECIFIC_00                           | 0xD0           | OCL:62 🖂   | 0x3C                                                                                                    | READ_IOUT_5                          | 0x8C               | 0.00 A                | 0x000    |  |  |  |
| MFR_SPECIFIC_01                           | 0xD1           | IOUT_G,    | 0x00                                                                                                    | READ_IOUT_6                          | 0x8C               | 0.00 A                | 0x000    |  |  |  |
| MFR_SPECIFIC_02                           | 0xD2           | SVID_P 🗸   | 0x02                                                                                                    | READ_IOUT_ALL                        | 0x8C               | 0.00 A                | 0x000    |  |  |  |
| MFR_SPECIFIC_04                           | 0xD4           | 0.001 V    | 0x9014                                                                                                    | READ_IOUT_ALL                        | 0x8C               | 0.00 A                | 0x000    |  |  |  |
| MFR_SPECIFIC_06                           | 0xD6           | NVM_TS 🗸   | 0x05                                                                                                    | READ_PIN                             | 0x97               | 0.00 W                | 0x000    |  |  |  |
| MFR_SPECIFIC_07                           | 0xD7           | AC_LL:0 🖂  | 0x0B                                                                                                    | READ_POUT                            | 0×96               | 0.00 W                | 0x0000   |  |  |  |
| MFR_SPECIFIC_09                           | 0xD9           | USR2:7; 😒  | 0x7F66                                                                                                    | READ_TEMPERATURE_1                   | 0x8D               | -74 °C                | 0xEDA    |  |  |  |
| MFR_SPECIFIC_10                           | 0xDA           | IIN_MAX 🖂  | 0xC8E4                                                                                                    | READ_VIN                             | 0x88               | 0.012 V               | 0x986-   |  |  |  |
|                                           |                |            | U                                                                                                    |                                      |                    | )                     |          |  |  |  |
| Tips & Hints                              |                |            | PMBus Log                                                                                                 |                                      |                    |                       |          |  |  |  |
| READ_IOUT_3 [0x8C,Rail #1]                | - Math         |            | 16:40:39.676: TPS53678 @ 96d: MFR_SPECIFIC_08 [0xD8]: wrote CF_CPU:No Fault [000b]; CF_SAR:OTF [101b] [0x |                                      |                    |                       |          |  |  |  |
| Measured output current in amperes. Phase | se 3 Current.  | 0          | to RAM<br>16:40:40.217:                                                                                   | TPS53678 @ 96d: MFR_SPECIFIC_08 [0xD | 8]: wrote CF_CPU:N | o Fault [000b]; CF_SA | R:No Fau |  |  |  |
| 1                                         |                |            | [0x00] to RAM                                                                                             |                                      |                    |                       |          |  |  |  |
| -                                         |                | $\sim$     |                                                                                                    |                                      |                    |                       |          |  |  |  |

#### Use of TI Programming Tools

Figure 11. Settings for Individual Device

6. Click on Write to Hardware to set write the values to the device

| Configuration TPS5    | 3622 @ PMB    |
|-----------------------|---------------|
| File Device Tools     |               |
| 🖞 Write to Hardware 🗌 | C Discard Cha |
| Configure             | General       |
|                       | Mode 9        |
|                       | SVID_A        |

Figure 12. Write to Hardware

- 7. Click Store Config. to NVM to store the NVM settings.
- 8. Click Device Menu
- 9. Click Refresh All Parameters to update USER\_DATA commands in the GUI.

Texas

www.ti.com

RUMENTS

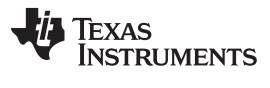

#### Use of TI Programming Tools

10. Select **Save Project As** from the **File** menu to export a *Project* file for a single device.

| -\$ Co | nfigu | ation TP553622 @ PMBus Address 96d (    | 60h) / 12              |  |  |  |  |
|--------|-------|-----------------------------------------|------------------------|--|--|--|--|
| File   | Devio | Tools                                   | _                      |  |  |  |  |
| *⊇ w   |       | Rail Dashboard                          | to NVM                 |  |  |  |  |
| Conf   |       | Store Configuration to Flash Memory     | Transi                 |  |  |  |  |
|        |       | Restore Configuration from Flash Memory |                        |  |  |  |  |
|        |       | Refresh All Parameters                  |                        |  |  |  |  |
|        |       | Polling Status                          | 3'h0E sho<br>3'h0F sho |  |  |  |  |
|        |       | ) Both                                  | 0Eh and (              |  |  |  |  |
|        |       | Respond                                 | led with A             |  |  |  |  |

Figure 13. Refresh All Parameters

- 11. Repeat steps 5 through 14 for each device.
- 12. To set NVM values for another device, return to the **System View** page and **Click to Configure Device**.

| 🛛 Texas Instruments - Fusion Digital Power Designer [System View]                                                                                                    |                                                                                                    |                     |                  |                 |                           |          |     |                           |                       |
|----------------------------------------------------------------------------------------------------|----------------------------------------------------------------------------------------------------|---------------------|------------------|-----------------|---------------------------|----------|-----|---------------------------|-----------------------|
| File Tools Debug Help                                                                                                    |                                                                                                    |                     |                  |                 |                           |          |     |                           |                       |
| Q Scan for Device (Device_ID   Device_ID   Device_ID | vice_Code   IC_Device_ID                                                                                                    | ) 🔒 🛞 Build Syste   | m System Moni    | tor 🛛 🔚 Save    | 🗸 Auto Write 🛛 🔴 Sto      | op Polli | ing |                           |                       |
| Power Rails Tree                                                                                                    |                                                                                                    |                     |                  |                 |                           |          |     |                           | 0                     |
| # 🛆 Rail # 🛆 Rail Name                                                                                                    | Vout                                                                                                    | On Delay R          | ise Off Delay    | Fall D          | ependencies (Direct Only) | )        |     |                           |                       |
| E Device: TP553622 @ PME                                                                                                    | Bus Address 88d                                                                                                    |                     |                  |                 | . \varTheta               | -        | A   | Click to configure device |                       |
| 1 1 Rail #1                                                                                                    | 0.00                                                                                                    | 0.48 N              | A N/A            | N/A C           | ONTROL; Always Convertin  | ng       |     |                           |                       |
| 2 2 Rail #2                                                                                                    | 0.00                                                                                                    | 0.48 N/             | A N/A            | N/A C           | ONTROL; Always Convertin  | ng       |     |                           |                       |
| 🕀 Device: TP553622 @ PMBu                                                                                                    | is Address 96d                                                                                                    |                     |                  |                 | Θ                         | -        | 4   | Click to configure device |                       |
| 5 1 VCORE                                                                                                    | 0.00                                                                                                    | 0.48 N/             | A N/A            | N/A C           | ONTROL; Always Convertin  | ng       | 1   |                           | 60                    |
| 6 2 VDDQ                                                                                                    | 0.00                                                                                                    | 0.48 N/             | A N/A            | N/A C           | ONTROL; Always Convertin  | ng       |     | 10                        |                       |
| 🕒 Device: TP553622 @ PMBi                                                                                                    | us Address 92d                                                                                                    |                     |                  |                 | Θ                         | -        | 4   | Click to configure device |                       |
| 3 1 Rail #1                                                                                                    | 0.00                                                                                                    | 0,48 N              | A N/A            | N/A G           | ONTROL; Always Convertin  | ng       |     | ()                        |                       |
| 4 2 Rail #2                                                                                                    | 0.00                                                                                                    | 0.90 Nj             | A N/A            | N/A C           | ONTROL; Always Convertin  | ng       |     |                           |                       |
|                                                                                                    |                                                                                                    |                     |                  |                 |                           |          |     |                           |                       |
|                                                                                                    |                                                                                                    |                     |                  |                 |                           |          |     |                           |                       |
|                                                                                                    |                                                                                                    |                     |                  |                 |                           |          |     |                           |                       |
|                                                                                                    |                                                                                                    |                     |                  |                 |                           |          |     |                           |                       |
|                                                                                                    |                                                                                                    |                     |                  |                 |                           |          |     |                           |                       |
|                                                                                                    |                                                                                                    |                     |                  |                 |                           |          |     |                           |                       |
|                                                                                                    |                                                                                                    |                     |                  |                 |                           |          |     |                           |                       |
|                                                                                                    |                                                                                                    |                     |                  |                 |                           |          |     |                           |                       |
| <[                                                                                                    |                                                                                                    |                     | (dill)           |                 |                           |          |     |                           |                       |
| , Constitution                                                                                                    |                                                                                                    |                     |                  |                 |                           |          |     |                           | 70-121                |
|                                                                                                    |                                                                                                    |                     |                  |                 |                           |          |     |                           |                       |
|                                                                                                    |                                                                                                    |                     |                  |                 |                           |          |     |                           |                       |
|                                                                                                    |                                                                                                    |                     |                  |                 |                           |          |     |                           |                       |
| Tips & Hints                                                                                                    | PMBus Log                                                                                                    | 1                   |                  |                 |                           |          |     |                           | <b>•</b> <del>•</del> |
|                                                                                                    |                                                                                                    |                     |                  |                 |                           |          |     |                           |                       |
|                                                                                                    | <u>^</u>                                                                                                    |                     |                  |                 |                           |          |     |                           |                       |
|                                                                                                    |                                                                                                    |                     |                  |                 |                           |          |     |                           |                       |
|                                                                                                    | $\sim$                                                                                                    |                     |                  |                 |                           |          |     |                           |                       |
|                                                                                                    | Final Action of the second second sec |                     |                  |                 |                           |          |     |                           | <b>6 8</b>            |
| Fusion Digital Power Designer v7.0.1                                                                                                    | 9.1 [2017-04-24] USB Ad                                                                                                    | lapter v1.0.10 [PEC | ; 400 kHz] 👋 Tex | KAS INSTRUMENTS | fusion digital power      |          |     |                           |                       |

#### Figure 14. Switch between Multiple Devices

13. To save a *System* file after all devices are configured, return to the **System View** click the **File** menu and select, **Save System File As**.

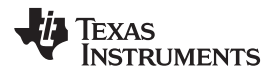

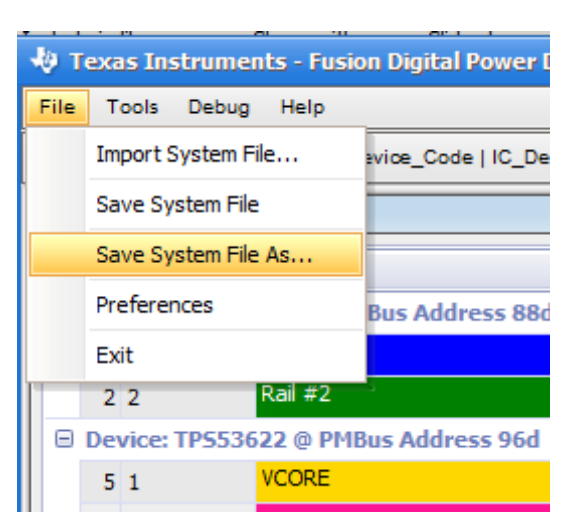

Figure 15. Save a System File

## 3.1.2 View a Project File or System File Offline

When the software operates in offline mode, you cannot update any NVM settings. Use offline mode only to view *System* files.

## WARNING

Fusion Digital Power Designer offline mode is for viewing of files only. To edit NVM settings, use online mode, which requires a controller device to be connected. System files that users edit offline may not contain the correct USER\_DATA and checksum values stored in the System file, and can lead to unpredictable results.

- 1. Open Fusion Digital Power Designer in offline mode.
- 2. Select Create offline system by opening existing system file.
- 3. Click Next

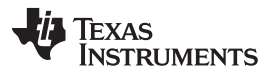

#### Use of TI Programming Tools

www.ti.com

| 🖗 Define System                                                                                                    |
|----------------------------------------------------------------------------------------------------|
| Create new Offline system from start You will be able to design a new system with multiple devices selected from either a list of supported devices or previous created project files (.xml). The system can be saved to a file with ".th"p" extension Create new Offline system by opening existing system file You have previously defined the system (.th"sp) and would like to open it in Offline mode Modify existing system Modify your current system |
| Cancel Previous Next                                                                                                    |

## Figure 16. Select System File

## 4. Browse to the file when prompted, and click Next.

| 🜵 Define System                                                                    |             |      |          | _ 🗆 🔀       |  |  |  |  |  |  |
|------------------------------------------------------------------------------------|-------------|------|----------|-------------|--|--|--|--|--|--|
| Manually locate a system file above, or select a recently used system files below. |             |      |          |             |  |  |  |  |  |  |
| Project File: C:\temp\inputf                                                       | Select File |      |          |             |  |  |  |  |  |  |
| Part ID                                                                            | Address     | Note |          | Δ           |  |  |  |  |  |  |
| TPS53622                                                                           | 88d (0x58)  |      |          |             |  |  |  |  |  |  |
| TPS53622                                                                           | 92d (0x5C)  |      |          |             |  |  |  |  |  |  |
| TPS53622                                                                           | 96d (0x60)  |      |          |             |  |  |  |  |  |  |
|                                                                                    |             |      |          |             |  |  |  |  |  |  |
|                                                                                    |             |      |          |             |  |  |  |  |  |  |
|                                                                                    |             |      |          |             |  |  |  |  |  |  |
|                                                                                    |             |      |          |             |  |  |  |  |  |  |
|                                                                                    |             |      |          |             |  |  |  |  |  |  |
| Last Used                                                                          | ⊽ File      |      |          | Num Devices |  |  |  |  |  |  |
|                                                                                    |             |      |          |             |  |  |  |  |  |  |
|                                                                                    |             |      |          |             |  |  |  |  |  |  |
|                                                                                    |             |      |          |             |  |  |  |  |  |  |
|                                                                                    |             |      |          |             |  |  |  |  |  |  |
| Cancel                                                                             |             |      | Previous | Finish      |  |  |  |  |  |  |
|                                                                                    |             |      |          |             |  |  |  |  |  |  |
|                                                                                    |             |      |          |             |  |  |  |  |  |  |

## Figure 17. Select Offline System File

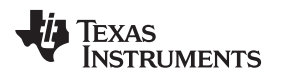

#### 5. Click **Finish** to open the System file to review.

| V Texas Instrume       | ents - Fusion Digital   | Power Designer        | [System V | iew]      |                |            |                         |               | _ • ×                     |
|------------------------|-------------------------|-----------------------|-----------|-----------|----------------|------------|-------------------------|---------------|---------------------------|
| Q Scan for Device (D   | vevice_ID   Device_Cod  | le   IC_Device_ID)    | 🛞 Build S | ystem     | System Monit   | tor   🔛    | Save 🗸 Auto Write       | Start Polling |                           |
| Power Rails Tree       |                         |                       |           |           |                |            |                         |               |                           |
| # 🛆 Rail # 🛆           | Rail Name               | Vout                  | On Delay  | Rise      | Off Delay      | Fall       | Dependencies (Direct On | ly)           |                           |
| Device: TP553          | 3622 @ PMBus Add        | ress 88d [Offline]    |           |           |                |            | 0                       | -             | Click to configure device |
| 11                     | Rail #1                 | 1.00                  | 0.48      | N/A       | N/A            | N/A        | CONTROL; Always Conve   | rting         |                           |
| 2 2                    | Rail #2                 | 1.20                  | 0.48      | N/A       | N/A            | N/A        | CONTROL; Always Conve   | rting         |                           |
| Device: TP553          | 622 @ PMBus Addr        | ess 96d [Offline]     |           |           |                |            | Θ                       | -             | Click to configure device |
| 5 1                    | VCORE                   | 1.00                  | 0.48      | N/A       | N/A            | N/A        | CONTROL; Always Conve   | rting         |                           |
| 6 2                    | VDDQ                    | 1.20                  | 0.48      | N/A       | N/A            | N/A        | CONTROL; Always Conve   | rting         |                           |
| Device: TP553          | 622 @ PMBus Addr        | ess 92d [Offline]     |           |           |                |            | Θ                       | -             | Click to configure device |
| 3 1                    | Rail #1                 | 1,70                  | 0,48      | N/A       | N/A            | N/A        | CONTROL; Always Conve   | rting         |                           |
| 4 2                    | Rail #2                 | 0.90                  | 0.90      | N/A       | N/A            | N/A        | CONTROL; Always Conve   | rting         |                           |
| <u>(&lt;((</u>         |                         | III                   |           |           |                |            |                         |               | (4(                       |
| L                      | 1                       |                       |           |           |                |            |                         |               |                           |
| Tips & Hints           | PI                      | MBus Log              |           |           |                |            |                         |               |                           |
|                        |                         |                       |           |           |                |            |                         |               | ~                         |
| -                      | <u>18</u>               |                       |           |           |                |            |                         |               | <b>E</b>                  |
| Fusion Digital Power D | Designer v7.0.9.1 [2017 | -04-24] inputfile.til | sp 🐶 Tex  | AS INSTRU | MENTS   fusion | digital po | wer                     |               |                           |

#### Figure 18. Offline System View

## 3.1.3 Import a *Project* File to a Single Online Device

- 1. Connect the USB-GPIO to a board.
- 2. Apply 3.3 V to the V3P3 pin of the controller device.
- 3. Start the Fusion Digital Power Designer software.
- 4. From the System View window, Click to configure device
- 5. From the File menu, select Import to device
- 6. Select Project File
- 7. Click Next.

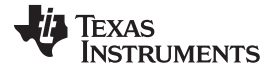

#### Use of TI Programming Tools

| 👆 Configuration TP553622 @ PMBus Address 96d (60h) / I2C Address 192d |                                                                                                    |  |  |  |  |  |  |  |  |  |  |
|-----------------------------------------------------------------------|----------------------------------------------------------------------------------------------------|--|--|--|--|--|--|--|--|--|--|
| File Device Tools                                                     |                                                                                                    |  |  |  |  |  |  |  |  |  |  |
| Save Project As                                                       | scard Changes   Store Config to NVM   🙆 Restore N                                                                                                    |  |  |  |  |  |  |  |  |  |  |
| Import to device                                                      | Seneral Static Telemetry Transients Protection                                                                                                    |  |  |  |  |  |  |  |  |  |  |
| Export                                                                | Mode Settings                                                                                                    |  |  |  |  |  |  |  |  |  |  |
|                                                                       | SVID_ALL_CALL: Only 8h0E should be responded<br>Only 8h0F should be responded<br>Both 0Eh and 0Fh should be resp<br>Responded with ACK for SVID's all ca |  |  |  |  |  |  |  |  |  |  |
|                                                                       | PS_APH:  One phase active in ps1 mode Two phase active is ps1 mode                                                                                       |  |  |  |  |  |  |  |  |  |  |

Figure 19. Import to Devcie

| 🕴 Fusion Digital Power Designer Device Configuration Import                                                                                                    |
|----------------------------------------------------------------------------------------------------|
| Select Device Import Type                                                                                                    |
| Select the type of file to import:                                                                                                    |
| Project File<br>A project file contains a device's PMBus configuration in XML format. It is the primary data file of the Fusion GUI, and allows you to edit a<br>device's configuration and design in 'offline' mode: without a live connection to your device. A project file also contains information about your<br>design and sequencing that is not stored on the device. For example, a definition of the voltage divider network on your system board.                                                                                                    |
| In offline mode, project import is different than project open. Project import allows you to extract information from another project file into the<br>project you current have open and are editing. This differs from when you open a project file in offline mode, which simply closes the project file<br>you are editing and opens a new one.                                                                                                    |
| O Data Flash                                                                                                    |
| This is only available for devices that support direct programming of a device configuration to data flash. UCD92XX and UCD90XX devices<br>support this through JTAG and SMBus in ROM mode. ROM mode is used in the Fusion GUI, since this can be done using the standard USB<br>adapter and SMBus ROM commands. The checksums present in the EEPROM export files supported Motorola S-Record and Intel Hex will be<br>validated during this import. Note that data flash exports are generally only good for a single firmware release. The GUI will warn you try to<br>import a data flash that was exported for a different firmware release than the one currently loaded on your current device. |
| O PMBus, SMBus, or I2C Script                                                                                                    |
| A full device configuration will be imported in terms of a series of SMBus or I2C writes to the device. You would normally not use this format to<br>import/export your configuration through the Fusion GUI. This format is useful when you need to configure devices in a manufacturing<br>environment or to assist in the development of host controller software.                                                                                                    |
| SMBus is a higher level command protocol that sits on top of I2C. SMBus scripts can be easily read by a human. I2C scripts are more difficult to read because of how the device address and optional PEC byte gets encoded into the I2C write.                                                                                                    |
| Note: I2C import via GUI ignores address and PEC bytes in import file: current device address (88d) and SMBus adapter PEC setting (PEC) will be used.                                                                                                    |
| < Prev Next > Cancel                                                                                                    |

## Figure 20. Import Project File

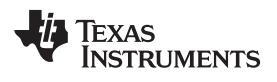

| ł | Fusion Digital Power Designer Device Configuration Import |               |                  |                                                           |                                  |             |  |  |  |  |  |  |  |
|---|-----------------------------------------------------------|---------------|------------------|-----------------------------------------------------------|----------------------------------|-------------|--|--|--|--|--|--|--|
|   | Select Project File                                       |               |                  |                                                           |                                  |             |  |  |  |  |  |  |  |
|   |                                                           | <b>C</b> .) + | -)               | -                                                         |                                  |             |  |  |  |  |  |  |  |
|   | Project File:                                             | C:\temp       | o projectnie.xn  |                                                           | and which Maria has a section of | Select File |  |  |  |  |  |  |  |
|   | Manually loca                                             | ite a proj    | ject file above, | or select a recently used project file below. When select | ted, click Next to continue.     |             |  |  |  |  |  |  |  |
|   | Last Used                                                 | V             | Device           | File                                                      | Directory                        |             |  |  |  |  |  |  |  |
|   |                                                           |               |                  |                                                           |                                  |             |  |  |  |  |  |  |  |
|   |                                                           |               |                  |                                                           |                                  |             |  |  |  |  |  |  |  |
|   |                                                           |               |                  |                                                           |                                  |             |  |  |  |  |  |  |  |
|   |                                                           |               |                  |                                                           |                                  |             |  |  |  |  |  |  |  |
|   |                                                           |               |                  |                                                           |                                  |             |  |  |  |  |  |  |  |
|   |                                                           |               |                  |                                                           |                                  |             |  |  |  |  |  |  |  |
|   |                                                           |               |                  |                                                           |                                  |             |  |  |  |  |  |  |  |
|   |                                                           |               |                  |                                                           |                                  |             |  |  |  |  |  |  |  |
|   |                                                           |               |                  |                                                           |                                  |             |  |  |  |  |  |  |  |
|   |                                                           |               | _                |                                                           |                                  |             |  |  |  |  |  |  |  |
|   | Clear Rece                                                | nt File Lis   | st               |                                                           | < Prev Next >                    | Cancel      |  |  |  |  |  |  |  |
|   |                                                           |               |                  |                                                           |                                  |             |  |  |  |  |  |  |  |

## Figure 21. Select Project File

- 8. Click Select All to import all parameters of the device.
- 9. Click Write Checked.

18

## Use of TI Programming Tools

#### 🖗 Fusion Digital Power Designer Device Configuration Import

#### Review Parameters to Import

The following table summarizes any differences between the parameters in your project file and the values currently in memory on the device. By default, only modified parameters will be written out. You can chose, however, to skip certain parameters by unchecking it's checkbox. When ready, click the "Write" button to write checked parameters to the device.

| Import | Parameter                    | Δ | Updated $\triangledown$ | Device Value  | Device Hex     | New Value     | New Hex        | ŀ  |
|--------|------------------------------|---|-------------------------|---------------|----------------|---------------|----------------|----|
|        | ON_OFF_CONFIG [0x02,Rail #1] |   | Yes                     | Mode: CONTROL | 0x17           | Mode: CONTROL | 0x17           |    |
|        | USER_DATA_00 [0xB0,Rail #1]  |   | Yes                     | 3329020030F3  | 0x3329020030F3 | 3329020030F3  | 0x3329020030F3 | 1  |
| ~      | USER_DATA_01 [0xB1,Rail #1]  |   | Yes                     | 00000000040   | 0x00000000040  | 00000000040   | 0x00000000040  | 1  |
| 1      | USER_DATA_02 [0xB2,Rail #1]  |   | Yes                     | 890000000D0   | 0x8900000000D0 | 890000000D0   | 0x8900000000D0 | 1  |
| ~      | USER_DATA_03 [0xB3,Rail #1]  |   | Yes                     | 0400100A0080  | 0x0400100A0080 | 0400100A0080  | 0x0400100A0080 | 1  |
| 1      | USER_DATA_04 [0xB4,Rail #1]  |   | Yes                     | A45EC7F7C777  | 0xA45EC7F7C777 | A45EC7F7C777  | 0xA45EC7F7C777 | ŀ. |
| ~      | USER_DATA_05 [0xB5,Rail #1]  |   | Yes                     | 1E32C5978F3C  | 0x1E32C5978F3C | 1E32C5978F3C  | 0x1E32C597BF3C |    |
| ~      | USER_DATA_06 [0x86,Rail #1]  |   | Yes                     | E5DB13104801  | 0xE5DB13104801 | E5DB13104801  | 0xE5DB13104801 |    |
| ~      | USER_DATA_07 [0xB7,Rail #1]  |   | Yes                     | 80FF09205FFF  | 0x80FF09205FFF | 80FF09205FFF  | 0x80FF09205FFF | 1  |
| 1      | USER_DATA_08 [0xB8,Rail #1]  |   | Yes                     | 0002000080BB  | 0x0002000080BB | 0002000080BB  | 0x0002000080BB | 1  |
| ~      | USER_DATA_09 [0x89,Rail #1]  |   | Yes                     | 0025E0838080  | 0x0025E0838080 | 0025E0838080  | 0x0025E0838080 | 1  |
| 1      | USER_DATA_10 [0xBA,Rail #1]  |   | Yes                     | 0A6028C0410D  | 0x0A6028C0410D | 0A6028C0410D  | 0x0A6028C0410D |    |
| -      | USER_DATA_11 [0xBB,Rail #1]  |   | Yes                     | 00220000A021  | 0x00220000A021 | 00220000A021  | 0x00220000A021 |    |
|        | USER_DATA_12 [0xBC,Rail #1]  |   | Yes                     | 80901200F801  | 0x80901200F801 | 80901200F801  | 0x80901200F801 | 1  |
| ~      | VOUT_COMMAND [0x21,Rail #1]  |   | Yes                     | 1.000 V       | 0x0097         | 1.000 V       | 0x0097         |    |
| 1      | VOUT_COMMAND [0x21,Rail #2]  |   | Yes                     | 1,200 V       | 0x00BF         | 1.200 V       | 0x00BF         |    |

Figure 22. Select All and Write Checked Parameters

Copyright © 2018, Texas Instruments Incorporated

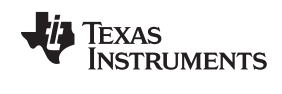

www.ti.com

\_ 🗆 🔀

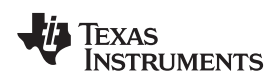

|                                                                                                    |            | <br>- |
|----------------------------------------------------------------------------------------------------|------------|-------|
| inished                                                                                                    |            |       |
| rite Log:                                                                                                    | Error Log: |       |
| 0x0400100A0080] to RAM<br>Wrote USER_DATA_04 [0xB4,Rail #1] A45EC7F7C777<br>[0xA45EC7F7C777] to RAM<br>Wrote USER_DATA_05 [0xB5,Rail #1] 1E32C597BF3C<br>[0x1E32C597BF3C] to RAM<br>Wrote USER_DATA_06 [0x86,Rail #1] E5DB13104801<br>[0xE5DB13104801] to RAM<br>Wrote USER_DATA_07 [0xB7,Rail #1] 80FF09205FFF<br>[0x80FF09205FFF] to RAM<br>Wrote USER_DATA_08 [0x88,Rail #1] 0002000080BB<br>[0x0002000080BB] to RAM<br>Wrote USER_DATA_09 [0x89,Rail #1] 0025E0838080<br>[0x0025E0838080] to RAM<br>Wrote USER_DATA_09 [0x89,Rail #1] 0025E0838080<br>[0x0025E0838080] to RAM<br>Wrote USER_DATA_10 [0xBA,Rail #1] 00220000A021<br>[0x0A6028C0410D] to RAM<br>Wrote USER_DATA_11 [0xB8,Rail #1] 00220000A021<br>[0x002000004021] to RAM<br>Wrote USER_DATA_12 [0xBC,Rail #1] 80901200F801<br>[0x80901200F801] to RAM<br>Wrote VOUT_MARGIN_HIGH [0x25,Rail #1] 0.000 V [0x0000] to RAM<br>Wrote VOUT_MARGIN_LOW [0x26,Rail #1] 0.000 V [0x0000] to RAM<br>Wrote VOUT_MARGIN_HIGH [0x25,Rail #1] 0.000 V [0x0000] to RAM<br>Wrote VOUT_MARGIN_HIGH [0x25,Rail #1] 0.000 V [0x0000] to RAM<br>Wrote VOUT_MARGIN_LOW [0x26,Rail #1] 0.000 V [0x0000] to RAM<br>Wrote VOUT_MARGIN_HIGH [0x25,Rail #1] 0.000 V [0x0000] to RAM<br>Wrote VOUT_MARGIN_HIGH [0x25,Rail #1] 0.000 V [0x0000] to RAM<br>Wrote VOUT_MARGIN_HIGH [0x25,Rail #2] 0.000 V [0x0000] to RAM<br>Wrote VOUT_MARGIN_HIGH [0x25,Rail #2] 0.000 V [0x0000] to RAM<br>Wrote VOUT_MARGIN_HIGH [0x25,Rail #2] 0.000 V [0x0000] to RAM<br>Wrote VOUT_MARGIN_HIGH [0x25,Rail #2] 0.000 V [0x0000] to RAM<br>Wrote VOUT_MARGIN_HIGH [0x25,Rail #2] 0.000 V [0x0000] to RAM<br>Wrote VOUT_MARGIN_HIGH [0x25,Rail #2] 0.000 V [0x0000] to RAM<br>Wrote VOUT_MARGIN_HIGH [0x25,Rail #2] 0.000 V [0x0000] to RAM<br>Wrote VOUT_MARGIN_HIGH [0x25,Rail #2] 0.000 V [0x0000] to RAM<br>Wrote VOUT_MARGIN_HIGH [0x25,Rail #2] 0.000 V [0x0000] to RAM<br>Wrote VOUT_MARGIN_HIGH [0x25,Rail #2] 0.000 V [0x0000] to RAM<br>Wrote VOUT_MARGIN_HIGH [0x25,Rail #2] 0.000 V [0x0000] to RAM<br>Wrote VOUT_MARGIN_HIGH [0x25,Rail #2] 0.000 V [0x0000] to RAM |            |       |

Figure 23. Successful Project File Import

10. When the *Project* file import finishes, the software **does not automatically issue an NVM store operation** command. You must click **Store Config to NVM** to update NVM settings after you import a *Project* file.

| File Device Tools   |                 |                                                                |                                                                |
|---------------------|-----------------|----------------------------------------------------------------|----------------------------------------------------------------|
| ₩ Write to Hardware | Discard Changes | Store Config to NVM                                            | 🔓 Restore NVM Conf                                             |
| Configure           | General Stati   | c Telemetry Transie                                            | ents Protection SMBA                                           |
|                     | Mode Settin     | gs<br>LL: Only 8'h0E shou<br>Only 8'h0F shou<br>Both 0Eh and 0 | uld be responded<br>uld be responded<br>Fh should be responded |

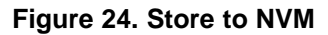

## 3.1.4 Import a System File to an Online System

- 1. Connect the USB-GPIO interface to the board
- 2. Apply 3.3 V to the V3P3 pins of the controller devices.

- 3. Start the Fusion Digital Power Designer software.
- 4. From File menu on the System View page, select Import System File...

| фт   | Texas Instruments - Fusion Digital Power Designer [System View] |                     |          |            |           |               |  |  |  |
|------|-----------------------------------------------------------------|---------------------|----------|------------|-----------|---------------|--|--|--|
| File | Tools Debug Help                                                |                     |          |            |           |               |  |  |  |
|      | Import System File                                              | evice_Code   IC_Dev | /ice_ID) | 🛞 Build Sy | stem   \$ | System Monito |  |  |  |
|      | Save System File                                                |                     |          |            |           |               |  |  |  |
|      | Save System File As                                             | -                   | Vout     | On Delay   | Rise      | Off Delay     |  |  |  |
|      | Preferences                                                     | Bus Address 88d     |          |            |           |               |  |  |  |
|      | Exit                                                            |                     | 0.00     | 0.48       | N/A       | N/A           |  |  |  |
|      | 2 2 Rail #2                                                     | -2                  | 0.00     | 0.48       | N/A       | N/A           |  |  |  |
|      | Device: TP553622 @ PM                                           | Bus Address 96d     |          |            |           |               |  |  |  |
|      | r + VCOPE                                                       |                     | 0.00     | 0.40       | N1/A      | 51/A          |  |  |  |

Figure 25. Import System File

- 5. The default setting is that all of the devices are selected but none of the parameters are selected. Check the box in the **Import** column for each device.
- 6. Click **Check All** to review all stored parameters.

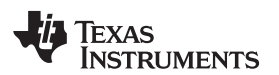

| 👆 Imp        | ort System File                      |                 |                   |              |                  |                     |                          |
|--------------|--------------------------------------|-----------------|-------------------|--------------|------------------|---------------------|--------------------------|
| Syster       | n File: C:\temp\systemfile.tifsp     |                 |                   |              |                  |                     | Browse                   |
|              | 2 <u>1</u>                           |                 |                   |              |                  |                     |                          |
|              |                                      | - P             |                   | P.           | 1                | 1                   | Providence               |
| mport        | Devices Online                       |                 | gurations         | Import Order | Need GUI restart | Clear Log when done | Store to Flash when done |
|              | TPS53622 @ PMBus Address 96d Yes     | TPS53           | 622 @ Address 96d |              | 0 No             |                     | M                        |
| 1            | TPS53622 @ PMBus Address 92d Yes     | TPS53           | 678 @ Address 92d |              | 0 No             | M                   |                          |
|              | TPS53622 @ PMBus Address 88d Yes     | TPS53           | 658 @ Address 88d |              | 0 No             | <b>M</b>            |                          |
|              | 10 M.                                |                 |                   |              |                  |                     |                          |
| <li>Sho</li> | w All Devices O Show Devices having  | ng configuratio | on in file Only   |              |                  |                     |                          |
| Review       | w Parameters to Import for TPS53622  | @ PMBus A       | ddress 88d        |              |                  |                     |                          |
| Import       | Parameter                            | Updated ⊽       | Device Value      | Device Hex   | New              | Value               | New Hex                  |
|              | IOUT_CAL_OFFSET_TOTAL [0x39,Rail     | No              | 0.000 A           | 0xE800       | 0.000            | D A                 | 0xE800                   |
|              | IOUT_CAL_GAIN_TOTAL [0x38,Rail #2]   | No              | 5.000 mΩ          | 0xD140       | 5.000            | DmΩ                 | 0xD140                   |
|              | IOUT_CAL_OFFSET_1 [0x39,Rail #2]     | No              | 0.000 A           | 0xE800       | 0.000            | DA                  | 0xE800                   |
|              | VOUT_TRANSITION_RATE [0x27,Rail #2]  | No              | 20.0000 mV/µs     | 0xE140       | 20.00            | 000 mV/µs           | 0xE140                   |
|              | VOUT_SCALE_MONITOR [0x2A,Rail #2]    | No              | 1.000             | 0xE808       | 1,000            | 0                   | 0xE808                   |
| V            | VOUT_SCALE_LOOP [0x29,Rail #2]       | No              | 1.000             | 0xE808       | 1.000            | 0                   | 0xE808                   |
| Sho          | w All Parameters O Show Update Paran | neters Only     |                   |              |                  |                     | Check All Uncheck All    |
| 2000         |                                      |                 |                   |              |                  |                     |                          |
|              |                                      |                 |                   |              |                  |                     |                          |
| L            |                                      |                 |                   |              |                  |                     |                          |
|              |                                      |                 |                   |              |                  |                     |                          |
| 1            |                                      |                 |                   |              |                  |                     |                          |
| Timesta      | mn Message                           |                 |                   |              |                  |                     |                          |
| Timeste      | mp messege                           |                 |                   |              |                  |                     |                          |
|              |                                      |                 |                   |              |                  |                     |                          |
|              |                                      |                 |                   |              |                  |                     |                          |
|              |                                      |                 |                   |              |                  |                     |                          |
|              |                                      |                 |                   |              |                  |                     |                          |
|              |                                      |                 |                   |              |                  |                     |                          |
|              |                                      |                 |                   |              |                  |                     |                          |
|              |                                      |                 |                   |              |                  |                     |                          |
| C            |                                      |                 |                   |              | (                |                     |                          |
| Cop          | y Log Clear Log                      |                 |                   |              |                  | Close               | ] [ Import ]             |

## Figure 26. Check All Parameters

- 7. Click Import.
- 8. Review the messages to make sure each device program is correctly. Imported *System* files contain an NVM store operation for each device by default. They need no separate NVM store command.

| Timestamp    | Message                                                              | 4 |
|--------------|----------------------------------------------------------------------|---|
| 11:52:51.321 | Wrote VOUT_MAX 3.040 V [0x00FF] to RAM                               |   |
| 11:52:51.321 | Wrote VOUT_COMMAND 2.560 V [0x00CF] to RAM                           |   |
| 11:52:51.321 | Wrote VOUT_MARGIN_HIGH 0.000 V [0x0000] to RAM                       |   |
| 11:52:51.336 | Wrote VOUT_MARGIN_LOW 0.000 V [0x0000] to RAM                        |   |
| 11:52:51.336 | Wrote VOLT_MIN 0.000 V [0x0000] to RAM                               |   |
| 11:52:51.336 | Saving device configuration (RAM) to flash memory                    |   |
| 11:52:52.116 | Sucessfully importing configuration to TPS53622 @ PMBus Address 96d! | 9 |
|              |                                                                      | 2 |
| Copy Log     | Clear Log Close Import                                               | ) |

## Figure 27. System File Import Messages

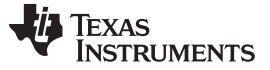

#### 3.1.5 Export CSV Script for Third Party Tools

The *Fusion Digital Power Designer* software also exports configuration data to a comma-separated text file (.csv). Third-party software or programming vendors usually require the .csv format because it is easy to adapt to existing software.

- 1. To export data from a single device, click **Click to Configure Device** from the **System View**.
- 2. From the File menu, select Export...

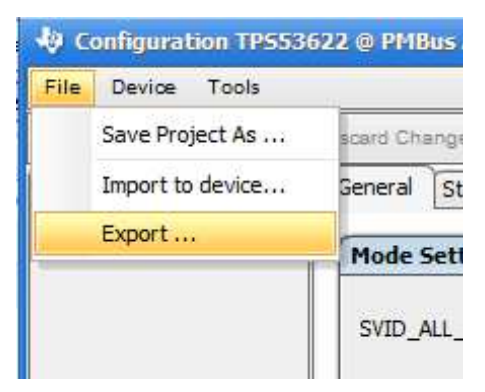

Figure 28. Device File Export

- 3. From the Device Export page, click PMBus Programmer Script tab.
- 4. Use the settings shown in Figure 29 for most situations. Third-party software sometimes has other requirements.

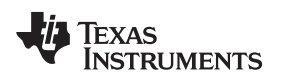

| Description The aller to a strike second star by the your current configuration to a device. Write and does in terms of standard SMBus commands (WriteByde, WriteWord, and WriteBidd). This can be easily the all provide the second star by the profession of the star between the second star by the profession of the star between the second star by the profession of the star between the second star by the profession of the star between the second star by the profession of the star between the second star by the profession of the star between the second star by the profession of the star between the second star by the profession of the star between the second star by the profession of the star between the second star by the profession of the star between the second star by the star between the second star by the star | Project File PMBus Programme                                                                                                    | rammer Script                                                                                                    |  |  |  |  |
|----------------------------------------------------------------------------------------------------|----------------------------------------------------------------------------------------------------|----------------------------------------------------------------------------------------------------|--|--|--|--|
| Configuration Validation  Subjection validation  Configuration validation  Configuration and verify it matches what was programmed. The script is  oriented at fur for party programmers who can apport resetting the device after the configuration is written to non-volatile memory.  Do not validate configuration  Programming options  Conf validate configuration  Programming options  Conf validate configuration  Programming options  Programming options  Programming options  Programming options  Programming options  Programming options  Programming options  Programming options  Programming options  Programming options  Programming  Programming options  Programming options  Programming options  Programming options  Programming  Programming o | guration to a device. Writes are done in terms of standard SMBus commands (WriteByte, WriteWord, and Writ                                                                                                    | nd WriteBlock). This can be easily                                                                                                    |  |  |  |  |
| Out not valuate commany uration       Out on transact commany urates         Programming options       In ura dia of the fore programming. It selected, all rails on the target device will be turn off throsh ywriting ON OFF_CONFIG command (Code = 01) with value = 00h (OPERATION Only), followed by writing OPERATION command (Code = 01h) with value = 00h (OPERATION Only), followed by writing OPERATION command (Code = 01h) with value = 00h (OPERATION Code), followed by writing OPERATION command (Code = 01h) with value = 00h (OPERATION Code), followed by writing OPERATION command (Code = 01h) with value = 00h (OPERATION Code), followed by writing OPERATION command (Code = 01h) with value = 00h (OPERATION Code), followed by writing OPERATION command (Code = 01h) with value = 00h (OPERATION Code), followed by writing OPERATION code and added to the script. Your program can verify if the cleave in a faster the STORE_DEFAULT_ALL command is sent before continue to the next step.         If the cleave in the script.       Add IPEC byte       Add IPEC byte         Output Destination       WRF_SERIAL stored in the script.       Store Default Train to device and verify the value against the MRF_SERIAL stored in the script.       Store Default Train to device and verify the value against the MRF_SERIAL stored in the script.         Output Destination       utput Folder:       Chremp       Stelect       Elevanta I         If sector, 322 4.0 Address (DA) (EF). (EXT)       Reset to Default       Fleeanta I         review:       TPSS3622 4.0 Address 88 PMBus Programmer Script.csv       Elevanta I                                                                                                    | the<br>e script is<br>the device Validation<br>Validate command writes<br>The script will read back commands after they are written to write<br>will read back commands after they are written to write<br>NACK on write.                                                                                                    | n to verify writes. You should<br>t have the capability to check for                                                                                                    |  |  |  |  |
| Programming options       Other options         □ Turn rais off before programming       The delytice PMbus address         Some devices require rais to be off before programming. If selected, all rais on the target device will be turn off first by writing OPCONFIG command (Code=Oth) with value = 00h (DerpetTion Only), followed by writing OPREATION command (Code=Oth) with value = 00h (DerpetTion Donly), followed by writing OPREATION command (Code=Oth) with value = 00h (DerpetTion Donly), followed by writing OPREATION command (Code=Oth) with value = 00h (DerpetTion Donly), followed by writing OPREATION command (Code=Oth) with value = 00h (DerpetTion Donly), followed by writing OPREATION command (Code=Oth) with value = 00h (DerpetTion Donly), followed by writing OPREATION command (Code=Oth) with value = 00h (DerpetTion Donly), followed by writing OPREATION command (Code=Oth) with value = 00h (DerpetTion Donly), followed by writing OPREATION command (Code=Oth) with value = 00h (DerpetTion Donly), followed by writing OPREATION command (Code=Oth) with value = 00h (DerpetTion Donly), followed by writing OPREATION command (Code=Oth) with value = 00h (DerpetTion Donly), followed by writing OPREATION command (Code=Oth) with value = 00h (DerpetTion Donly), followed by writing OPREATION command is sent before continue to the next step         □ Add PEC byte       □ Add PEC byte         □ Add PEC byte       □ Add PEC byte         □ Dutput Destination       □ Dutput Destination         utput Folder:       C/temp       Select (E         ename:       (Ph) (DV) Address (DA) (EF), (EXT)       Reset to Default       Filenama T         eview:       TPS53622 4.0 Address 88 PMBus Programmer Scri                                                                                                    | O Do not validate command writes                                                                                                    |                                                                                                    |  |  |  |  |
| Code=0 Lh) with value = 00h (Immediate Off) to all rails         ✓ Ad UC_DEVICE_DD (0xAD) to script         If Selected, IC_DEVICE_DD (0xAD) matches the one in the script before continue with programming.         ✓ Ad UPR_SERIAL valiation to script         Iso ected, after programming, and configuration is stored to flash, your program will read back the MFR_SERIAL from the device and verify the value against the MFR_SERIAL stored in the script.         Output Destination         urger Volume         urger Volume         Volume         Iso ected, after programming, and configuration is stored to flash, your program will read back the MFR_SERIAL from the device and verify the value against the MFR_SERIAL stored in the script.         Output Destination         urger         urger         Phylop (DV) Address (DA) (EF). (EXT)         even wit         TPS53622 4.0 Address 88 PMBus Programmer Script.csv                                                                                                    | Other options           Image: Construction option options           Image: Construction option options           Image: Construction option option option           Image: Construction option option           Image: Construction option option           Image: Construction option           Image: Construction opting to thetttint | Other options           Including Device PMbus address           If select, script will include device address in the second column           Store Default Timing         1,000 ms |  |  |  |  |
| Output Destination       utput Folder:       C:\temp       Select (E         Ilename:       {PN} {DV} Address {DA} {EF}.{EXT}       Reset to Default       Filename T         review:       TPS53622 4.0 Address 88 PMBus Programmer Script.csv       Edag                                                                                                    | sh, your program will against the                                                                                                    |                                                                                                    |  |  |  |  |
| utput Destination utput Folder: [C:\temp Select ] [Ename: [PN] (DV) Address (DA) {EF}.{EXT} Reset to Default Filename T review: TPS53622 4.0 Address 88 PMBus Programmer Script.csv Log                                                                                                    |                                                                                                    |                                                                                                    |  |  |  |  |
| Import outer     Select     Ester     Ester     E                                                                                                    |                                                                                                    | Salart Proven                                                                                                    |  |  |  |  |
| eview: TPS53622 4.0 Address 88 PMBus Programmer Script.csv .og                                                                                                    | 1                                                                                                    | Bernt to Default                                                                                                    |  |  |  |  |
| .og                                                                                                    | SV                                                                                                    | Neser to Detaur                                                                                                    |  |  |  |  |
|                                                                                                    |                                                                                                    |                                                                                                    |  |  |  |  |
|                                                                                                    |                                                                                                    |                                                                                                    |  |  |  |  |
|                                                                                                    |                                                                                                    |                                                                                                    |  |  |  |  |

Figure 29. Recommended CSV Export Settings

- 5. After you complete the settings, click Export PMBus Programmer Script .
- 6. The system generates a text file, and saves it to the path you select as the output folder.

## 3.1.6 Compare Two Project Files

This procedure applies to *Project* files created in *Fusion Digital Power Designer 7.0* and later. This software compares *Project* files only. It does not compare *Fusion Manufacturing* scripts.

- 1. From the **System View**, click on a device name, and click **Configure Device**.
- 2. From the Tools menu, select Device/Project Configuration Compare

| -v -comigar  |       |                                      |  |  |  |  |  |
|--------------|-------|--------------------------------------|--|--|--|--|--|
| File Device  | Tools |                                      |  |  |  |  |  |
| 1 Write to H | in [  | Device/Project Configuration Compare |  |  |  |  |  |
| Configure    | 1     | Numeric Encode/Decode Tester         |  |  |  |  |  |
|              |       |                                      |  |  |  |  |  |

## Figure 30. Device/Project Configuration Compare

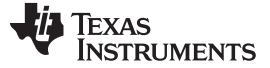

#### Use of TI Programming Tools

3. Select two or more *Project* files to compare.

| 🜵 Project / Device Comparison Tool                                                                                                    | _ 🗆 🔀 |
|----------------------------------------------------------------------------------------------------|-------|
| Devices / Project Files You have not specified any project files or devices to compare; click the Add link below. Add project file(s) · dd attached devices (offline or online) · ClearList · Force Report Refresh Options                                                                                                    |       |
| Group By:       Category       Rail       Show:       Category       Cmd Code       Show Hex Values:       Inline w/ Decoded       Separate Column       Image: Column on the column on the column on |       |
| Command Code Rail                                                                                                    |       |
|                                                                                                    |       |
|                                                                                                    |       |

#### Figure 31. Compare Project Files

4. The Results window shows the differences between the commands in a column for each device.

| Devices / Project Files<br>TPS53681@88<br>TPS53622@96<br>Add project file(s) - Add attact | Project: Ti<br>  Project: Ti<br>hed devices (c | PS53681 @<br>PS53622 @<br>offline or on | PMBus Address 88d Project.xml<br>PMBus Address 96d Project.xml<br>line) • <u>ClearList</u> • <u>Force Report Refresh</u>                                                                                                    | <u>Mor</u><br>Mor                                                                                                    |
|-------------------------------------------------------------------------------------------|------------------------------------------------|-----------------------------------------|----------------------------------------------------------------------------------------------------|----------------------------------------------------------------------------------------------------|
| Options<br>roup By: Category Ra                                                           | il Show:                                       | Gategory                                | Cmd Code Show Hex Values: O Inline w/                                                                                                    | / Decoded O Separate Column                                                                                                    |
| Only show differences (diffe                                                              | erent values o                                 | r missing co                            | mmands) 🔽 Auto size cells to fit text Show Only: 🔿 Read-Or                                                                                                    | nly Commands 🔘 Writable Commands 💿 Both                                                                                                    |
| ommand                                                                                    | Code                                           | Rail                                    | TPS53681@88                                                                                                    | TPS53622@96                                                                                                    |
| MFR_SPECIFIC_09                                                                           | 0xD9                                           | Rail #1                                 | USR2:7; OSR:50 mV [00b]; BLANK_TIME_RISING:54 ns [011b];<br>PH1_USR1:False; USR_OSR_HYS:5 mV [00b]; USR1:0 mV [111b];                                                                                                    | USR2:15; OSR:50 mV [00b]; BLANK_TIME_RISING:54 ns [011b];<br>PH1_USR1:False; USR_OSR_HYS:5 mV [00b]; USR1:0 mV [111b];                                                                                                    |
| MFR_SPECIFIC_10                                                                           | 0xDA                                           | Rail #1                                 | IIN_MAX:[0xC8]; IOUT_MAX:85 A                                                                                                    | IIN_MAX:[0x32]; IOUT_MAX:30 A                                                                                                    |
| MFR_SPECIFIC_11                                                                           | 0xDB                                           | Rail #1                                 | VBOOT:0xBF                                                                                                    | VBOOT:0x97                                                                                                    |
| MFR_SPECIFIC_12                                                                           | 0xDC                                           | Rail #1                                 | IIN_SHUNT:0.25 mΩ [01b]; IIN Option:Sensed IIN [1b]; Calulated<br>IIN Option:Include 2nd rail [0b]; DYN_INT_LEVEL:0.000 mV [111b];<br>DYN_INT_LEVEL:1.000 us [0000b]; TMAX:90.000 oC [0x0]                                                                                                    | IIN_SHUNT:0.25 mΩ [01b]; IIN Option:Sensed IIN [1b]; Calulated<br>IIN Option:Indude 2nd rail [0b]; DYN_INT_LEVEL:0.000 mV [111b];<br>DYN_INT_LEVEL:1.000 us [0000b]; TMAX:90.000 oC [0x0]                                                                                                    |
| MFR_SPECIFIC_13                                                                           | 0xDD                                           | Rail #1                                 | NVM_PIN_OP_WARN: True; NVM_BLK_TAOLOW: False;<br>NVM_SA_2PH: True; NVM_OT_FAULT_LIMIT: False;<br>NVM_TAOLOW_TH_SEL: True; VBOOT_SR: True; SVID_ALL_CALL:<br>0x1 [Only 8h0F should be responded with ACK for SVID's all call<br>address]; PS_APH: 0xFalse [One phase active in ps1/2 mode];<br>IGNORE_PS: 0xTrue [Ignore SetPS commands from CPU];<br>VR_MODE: 0x7 [VR13.0 with SmV step]; | NVM_PIN_OP_WARN: True; NVM_BLK_TAOLOW: False;<br>NVM_SA_2PH: True; NVM_OT_FAULT_LIMIT: False;<br>NVM_TAOLOW_TH_SEL: True; VBOOT_SR: True; SVID_ALL_CALL:<br>0x1 [Only 81:0F should be responded with ACK for SVID's all call<br>address]; PS_APH: 0xFalse [One phase active in ps1/2 mode];<br>IGNORE_PS: 0xTrue [Ignore SetPS commands from CPU];<br>VR_MODE: 0x7 [VR13.0 with SmV step]; |
|                                                                                           |                                                | and the second                          | DRS CTOP FINE FALL & DRS FTOA FINE FALL &                                                                                                    | DDG CTOP FINE FALL & DDG FTOX FINE FALL &                                                                                                    |

Figure 32. Project File Compare

#### 3.1.7 Build a System File from Existing Project Files

New projects often share components with previous projects. With the *Fusion Digital Power Designer* software, designers can assemble a *System* (.tifsp) file using controller devices from existing *Project* files or *System* files. Individual projects must not be modified offline. However you can safely assemble existing *Project* files into a *System* file when the software operates in offline mode.

- 1. Start Fusion Digital Power Designer in offline mode.
- 2. Open an existing System file.
- 3. From the System View, select Build System.

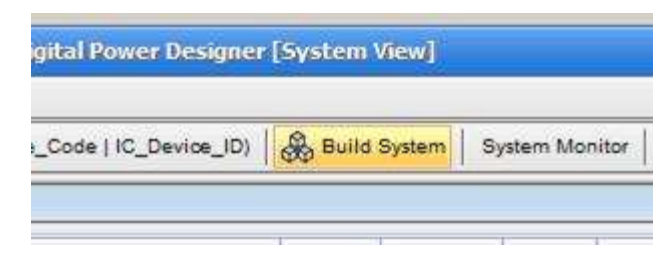

Figure 33. Build System

4. From the Define System window, select Modify an existing system.

| 🕹 Define System                                                                                                    |
|----------------------------------------------------------------------------------------------------|
| O Create new Offline system from start                                                                                                    |
| You will be able to design a new system with multiple devices selected from either a list of supported devices or previous created project files (.xml). The system can be saved to a file with ".tifsp" extension |
| O Create new Offline system by opening existing system file (.tifsp) or project file (.xml)                                                                                                    |
| You have previously defined the system (.tifsp) or a single device configuration (.xml) and would like to open it in Offline mode                                                                                  |
| Modify existing system                                                                                                    |
| Modify your current system                                                                                                    |
|                                                                                                    |
|                                                                                                    |
|                                                                                                    |
|                                                                                                    |
|                                                                                                    |
|                                                                                                    |
|                                                                                                    |
|                                                                                                    |
|                                                                                                    |
|                                                                                                    |
|                                                                                                    |
|                                                                                                    |
|                                                                                                    |
|                                                                                                    |
|                                                                                                    |
|                                                                                                    |
|                                                                                                    |
|                                                                                                    |
| Cancel                                                                                                    |
|                                                                                                    |
|                                                                                                    |

## Figure 34. Modify Existing System

- 5. Click Next.
- 6. The software displays the selected *Project* file names, the components and the addresses.
- 7. Click **Remove** to delete a device if needed.

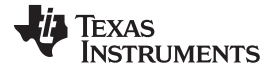

#### Use of TI Programming Tools

www.ti.com

| 5 | efine Syste<br>Select devi | em<br>ce from GUI support list:             |                      |                   |                    |        | Ċ      | Select Device |
|---|----------------------------|---------------------------------------------|----------------------|-------------------|--------------------|--------|--------|---------------|
| ( | If you canno               | t find the device you are looking for on th | e list, contact Texa | as Instruments sa | le representative) |        |        |               |
| * | select devi                | ce from GUI sample                          |                      |                   |                    |        |        | Select Sample |
| F | From file:                 |                                             |                      |                   |                    |        |        | Select File   |
|   | File Name                  |                                             | Part ID              | Existing          | Selected           |        | Import | Note          |
|   |                            |                                             | TPS53659             | 92                |                    | Remove | 0      |               |
|   | TPS53659                   | @ PMBus Address 105d Project.xml            | TPS53659             | 105               |                    | Remove | 0      |               |
|   | TPS53622                   | @ PMBus Address 88d Project.xml             | TPS53622             | 107               |                    | Remove | 0      |               |
|   |                            |                                             |                      |                   |                    |        |        |               |
|   |                            |                                             |                      |                   |                    |        |        |               |

Figure 35. Existing Project File Devices

- 8. To add a *Project* file, click **Select File**.
- 9. Browse to the *Project* file.
- 10. Update the PMBus address if necessary by clicking in the Selected Addresses cell.
- 11. Repeat steps 8 through 10 to add more *Project* files to the system.
- 12. Click Finish.

Texas

*TRUMENTS* 

| <b>ж</b> і | Jefine System                                                                                        |                 |                   |                                                                                                    |       |                 |                 |                |
|------------|----------------------------------------------------------------------------------------------------|-----------------|-------------------|----------------------------------------------------------------------------------------------------|-------|-----------------|-----------------|----------------|
|            | Select device from GUI support list:<br>If you cannot find the device you are looking for on the lis | t, contact Texa | as Instruments sa | ile representat                                                                                                    | tive) |                 |                 | Select Device  |
|            | Select device from GUI sample                                                                        |                 |                   |                                                                                                    |       |                 | C               | Select Sample  |
|            | From file: C:\temp\TPS53679 @ PMBus Addre                                                            | ess 96d Projec  | t.xml             |                                                                                                    |       |                 |                 | Select File    |
| ~          | File Name                                                                                            | Part ID         | Existing          | Selected                                                                                                    | 1     | • • • • • • • • | Import<br>Order | Note           |
| 5          |                                                                                                    | TPS53659        | 92                | Address                                                                                                    |       | Remove          | 0               | 1              |
| 8          | TPS53659 @ PMBus Address 105d Project xml                                                            | TPS53659        | 105               |                                                                                                    | 1     | Remove          | 0               |                |
| 9          | TPS53622 @ PMBus Address 88d Project xml                                                             | TPS53622        | 107               |                                                                                                    | 1     | Remove          | 0               |                |
| 4          | C:\temp\TPS53679 @ PMBus Address 96d Projec                                                          | TPS53679        | 96                | 96                                                                                                    | •     | Remove          | 0               | offline device |
|            |                                                                                                    |                 |                   | 30<br>99<br>100<br>101<br>102<br>103<br>104<br>106<br>108<br>109<br>110<br>111<br>112<br>110<br>111<br>112<br>113<br>114<br>115<br>116 | -     |                 |                 |                |
| (          | Cancel                                                                                               |                 |                   | 118<br>119<br>120<br>121<br>122<br>123<br>124                                                                                          |       | Previous        |                 | Finish         |

Figure 36. Add a Project File to a System File

## 3.2 Fusion Manufacturing Tool

## 3.2.1 Import a System File

Use the *Fusion Manufacturing Tool* in mass-production environments to import a *System* file (.tifsp) to an online board.

To download the Fusion Manufacturing Tool, click here: http://www.ti.com/tool/FUSION\_MFR\_GUI..

- 1. Build a Fusion System File (.tifsp) using Fusion Digital Power Designer
- 2. Apply power to the target board
- 3. Connect the USB-to-GPIO interface adapter
- 4. Start the Fusion Manufacturing Tool
- 5. Click the Load Script tab.
- 6. Click **Browse** to select a .tifsp file.

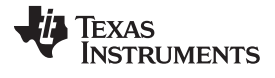

#### Use of TI Programming Tools

www.ti.com

| 🜵 Digital Power Manufacturing App                                                                                                    | _ 0 🔀   |  |  |  |  |  |
|----------------------------------------------------------------------------------------------------|---------|--|--|--|--|--|
| File Advanced Help                                                                                                    |         |  |  |  |  |  |
| Edit Script 🗗 Load Script 🌛 Run Script                                                                                                    |         |  |  |  |  |  |
| Select Factory script (.xml file generated by MFR GUI) or system file (.tifsp generated by Fusion GUI) that you wish to use for manufacturing and click "Load". |         |  |  |  |  |  |
|                                                                                                    |         |  |  |  |  |  |
|                                                                                                    | Browse  |  |  |  |  |  |
|                                                                                                    |         |  |  |  |  |  |
|                                                                                                    |         |  |  |  |  |  |
|                                                                                                    |         |  |  |  |  |  |
|                                                                                                    |         |  |  |  |  |  |
|                                                                                                    |         |  |  |  |  |  |
|                                                                                                    |         |  |  |  |  |  |
|                                                                                                    |         |  |  |  |  |  |
|                                                                                                    |         |  |  |  |  |  |
|                                                                                                    |         |  |  |  |  |  |
|                                                                                                    |         |  |  |  |  |  |
|                                                                                                    |         |  |  |  |  |  |
|                                                                                                    |         |  |  |  |  |  |
|                                                                                                    |         |  |  |  |  |  |
|                                                                                                    |         |  |  |  |  |  |
|                                                                                                    |         |  |  |  |  |  |
|                                                                                                    | beal Is |  |  |  |  |  |
|                                                                                                    | LUdu    |  |  |  |  |  |
|                                                                                                    |         |  |  |  |  |  |

## Figure 37. Browse for System File

- 7. After the software loads the System file, it shows a list of available devices.
- 8. Review this list to make sure the correct System files are selected.
- 9. Click Load Script.

| 🔋 Digital Power Manufacturing App                                                                                                    |                                                                                                    |        |  |  |  |  |  |  |
|----------------------------------------------------------------------------------------------------|----------------------------------------------------------------------------------------------------|--------|--|--|--|--|--|--|
| File Advanced Help                                                                                                    |                                                                                                    |        |  |  |  |  |  |  |
| 😹 Edit Script 💣 Lo                                                                                                    | ad Script 🔊 Run Script                                                                                                    |        |  |  |  |  |  |  |
| Select Factory script (.xml file o                                                                                                    | enerated by MFR GUI) or system file (.t/fsp generated by Fusion GUI) that you wish to use for manufacturing and click "Load". |        |  |  |  |  |  |  |
| C:\temp\mysystemfile                                                                                                    | tifsp                                                                                                    | Browse |  |  |  |  |  |  |
| System File  File File |                                                                                                    |        |  |  |  |  |  |  |
| Factory Script Version                                                                                                    | 1.0.3                                                                                                    |        |  |  |  |  |  |  |
| Description                                                                                                    |                                                                                                    |        |  |  |  |  |  |  |
| Number of devices                                                                                                    | 3                                                                                                    |        |  |  |  |  |  |  |
| Bus Mode                                                                                                    | Serial                                                                                                    |        |  |  |  |  |  |  |
| Bus Speed                                                                                                    | Speed400KHz                                                                                                    |        |  |  |  |  |  |  |
| Packet Error Checking                                                                                                    | True                                                                                                    |        |  |  |  |  |  |  |
|                                                                                                    |                                                                                                    |        |  |  |  |  |  |  |
|                                                                                                    |                                                                                                    | 🕫 Load |  |  |  |  |  |  |

## Figure 38. Load the Script

- 10. Click **Scan** to ensure that the USB-to-GPIO interface adapter recognizes each device in the *System* file.
- 11. Click Start to upload the file to the target board.

| 🖞 Digital Power Manufacturing Tool                     |                                                   |             |                    |               |                                                                                 |   |  |  |
|--------------------------------------------------------|---------------------------------------------------|-------------|--------------------|---------------|---------------------------------------------------------------------------------|---|--|--|
| File Advanced Help                                     |                                                   |             |                    |               |                                                                                 |   |  |  |
| 🕞 Edit Script 📄 Load Script 🎐 Run Script               |                                                   |             |                    |               |                                                                                 |   |  |  |
| 🗉 🕼 System File                                        | Execution Summa                                   | ary Log (l  | .ast Run)          |               |                                                                                 |   |  |  |
|                                                        | Drag a column header here to group by that column |             |                    |               |                                                                                 |   |  |  |
|                                                        | Time Severity Type <sup>V</sup> Extra             |             |                    |               | Message                                                                         |   |  |  |
|                                                        | 04:45:30.727                                      | GENERAL     | CUSTOMER           | none          | Start Scanning for devices                                                      |   |  |  |
|                                                        | 04:45:31.116                                      | GENERAL     | CUSTOMER           | none          | Found TPS53622 @ address 88                                                     |   |  |  |
|                                                        | 04:45:31.117                                      | GENERAL     | CUSTOMER           | none          | Found TPS53681 @ address 92                                                     |   |  |  |
|                                                        | 04:45:31.117                                      | GENERAL     | CUSTOMER           | none          | Found TPS53679 @ address 100                                                    |   |  |  |
|                                                        | 04:45:31.117                                      | SUCCESS     | CUSTOMER           | none          | All devices in the script are found. I lick on "Start" button to run the script |   |  |  |
|                                                        |                                                   |             |                    |               |                                                                                 |   |  |  |
|                                                        |                                                   |             |                    |               |                                                                                 |   |  |  |
|                                                        |                                                   |             |                    |               |                                                                                 |   |  |  |
|                                                        |                                                   |             |                    |               |                                                                                 |   |  |  |
| Batch option: Set the number of times to re-run script |                                                   |             |                    |               |                                                                                 | - |  |  |
| Runs Left # 0 (save) (edit)                            |                                                   | _] Show PMB | us/USB Adapter/In: | strumentation | Activity Clear Log 🔯 Copy Log ++ 🔤 Email Log ++                                 |   |  |  |
| # Total Runs: 0                                        |                                                   |             |                    |               |                                                                                 | 1 |  |  |
| # Total Pass: # I                                      | )evices tasks:                                    |             |                    |               |                                                                                 |   |  |  |
| # Total Fail: # 1                                      | Tasks Pass:                                       |             |                    |               | Scan Start Cancel                                                               |   |  |  |
| # Total Cancel: # 1                                    | Fasks Fail:                                       |             |                    |               |                                                                                 |   |  |  |
| Session start: 16:42 Fri Nov 10                        |                                                   |             |                    |               |                                                                                 |   |  |  |
| Operator: ms                                           |                                                   |             |                    |               |                                                                                 |   |  |  |
| (rave) edit                                            |                                                   |             |                    |               |                                                                                 |   |  |  |
|                                                        |                                                   |             |                    |               |                                                                                 |   |  |  |
| Continuous Scan in background every 10 seconds         |                                                   |             |                    |               |                                                                                 |   |  |  |
| Found all devices in the system                        |                                                   |             |                    |               |                                                                                 |   |  |  |
|                                                        |                                                   |             |                    |               |                                                                                 |   |  |  |
|                                                        |                                                   |             |                    |               |                                                                                 |   |  |  |
|                                                        |                                                   |             |                    |               |                                                                                 |   |  |  |

#### Figure 39. Scan and Start

- 12. The Result Summary dialog box appears. Click OK.
- 13. Disconnect power from the target board.
- 14. Repeat from step 10 for all remaining boards.

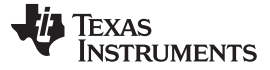

| File Advanced Help                                                                                                    |                              |                                                 |                                                         |                                                    | Handle Handle Handle Handle Handle Handle Handle Handle Handle Handle Handle Handle Handle Handle Handle Handle |  |  |
|----------------------------------------------------------------------------------------------------|------------------------------|-------------------------------------------------|---------------------------------------------------------|----------------------------------------------------|----------------------------------------------------------------------------------------------------|--|--|
| 😹 Edit Script 📄 Load Script 🔗 Run Script                                                                                                    |                              |                                                 |                                                         |                                                    |                                                                                                    |  |  |
|                                                                                                    | Execution Summa              | ecution Summary Log (Last Run)                  |                                                         |                                                    |                                                                                                    |  |  |
|                                                                                                    | Time                         | ne Severity Type <sup>(*)</sup> Extra Message   |                                                         |                                                    |                                                                                                    |  |  |
|                                                                                                    | 04:46:19.880<br>04:46:19.881 | GENERAL<br>GENERAL                              | CUSTOMER<br>INTERNAL                                    | none                                               | Factory version: TI Digital Power Manufacturing Tool Version: 7.0.19.0                                          |  |  |
|                                                                                                    | 04:46:19.881                 | GENERAL                                         | INTERNAL                                                | none                                               | Operator: ms                                                                                                    |  |  |
|                                                                                                    | 04:46:19.898                 | GENERAL                                         | INTERNAL                                                | none                                               | ***************************************                                                                         |  |  |
| Batch option: Set the number of times to re-run script         Runs Left # p         \$\vec{save}\$ edit         # Total Runs: 1 (2.794 s)       1st ra         # Total Pass: 1 (100 % - Avg: 2.794 s)       # Dei         # Total Fail: 0 (0 % - Avg: 0.000 s)       # Tai         # Total Cancel:3 (0 % - Avg: 0.000 s)       # Tai         Session start: 16:42 Fri Nov 10       Operator:         Save       @dit | an<br>vices ta<br>sks Fail   | un task for T<br>un task for T<br>un task for T | PS53622@88(1): R<br>PS53681@92(2): R<br>PS53679@100(3): | esult = Passed<br>esult = Passed<br>Result = Passe | A.<br>A.<br>A.<br>A.<br>A.<br>A.<br>A.<br>A.<br>A.<br>A.                                                        |  |  |
| Continuous Scan in background every     10     seconds                                                                                                    |                              | Copy message to cuppoard                        |                                                         |                                                    |                                                                                                    |  |  |
| Manufacturing Passed                                                                                                    |                              |                                                 |                                                         |                                                    |                                                                                                    |  |  |

Figure 40. Manufacturing Passed

15.

## 3.3 TI Programming Board

TI can provide a limited number of socketed programming boards for engineering and pre-production programming use. The programming board allows fast programming of prototyping samples or small production quantities. Boards are available for the unique package and pinout combinations that are supported by TI VR13 controllers. Request a board from your local field representative or sales representative.

This section describes the various connectors and components of the TI socketed programming board, and how to install devices properly to the socket.

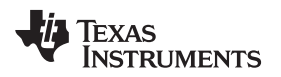

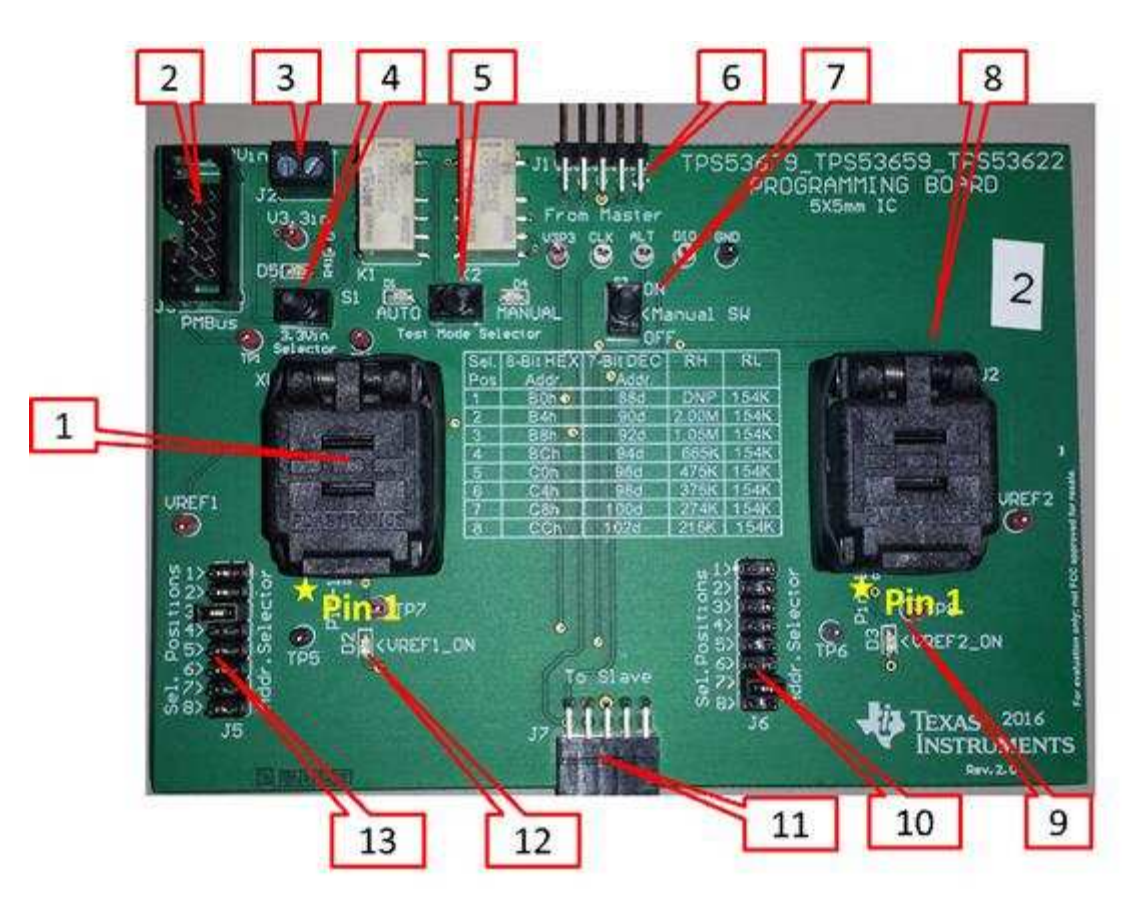

Figure 41. Socketed Programming Board

## 3.3.1 Board and Connector Description

- 1. First 40-pin socket. Place DUT #1 in this socket, with pin 1 in the corner marked with a yellow star symbol.
- 2. 10-pin keyed connector for TI USB-to-GPIO adapter.
- 3. 2-pin connector (J2) for external 3.3V power supply
- 4. 3-position switch (S1). Determines whether the 3.3V power supply is sourced from external connector (J2):
  - Left position: sources 3.3-V power supply from PMBus adapter
  - Middle position: disconnected 3.3-V power
  - Right position: sources 3.3-V power supply from J2
- 5. 2-position switch (test mode selector). Switches between manual power-on and power-off (using S 2), or automatic control.
  - Left position. Automatic control. PMBus CNTL pin controls 3.3-V power applied to DUT #1 and DUT #2.
  - "Right position. Manual control. Switch S2 controls 3.3-V power applied to DUT #1 and DUT #2. a.. b.
- 6. Multiple board male connector (J1). Use J1 and J7 to mate multiple programming boards in series.
- 7. 2-position switch (S2). Toggles power applied to the socketed devices, when manual power control is selected using the test mode selector switch.
  - Up position: power is applied to DUTs (only in Manual mode).
  - Down position: Power is not applied to DUTs (only in Manual mode).
- 8. Second 40-pin socket. Place DUT #2 in this socket, with pin 1 in the corner marked with a yellow star

#### Use of TI Programming Tools

symbol.

- 9. VREF2\_ON. LED illuminates when DUT#2 successfully powers up (VREF voltage increased to approximately 1.7 V)
- 10. Address selection for DUT#2. Changing the jumper position according to the table printed on the silkscreen of the board changes the PMBus address that DUT#2 responds to.
- 11. Multiple board female connector (J7). Use J1 and J7 to mate multiple programming boards in series.
- 12. VREF1\_ON. LED illuminates when DUT#2 successfully powers up ( VREF voltage increased to approximately 1.7 V)

#### 3.3.2 Placing devices in the 40-pin socket

- 1. Use any of these methods to make sure that power is not applied to the sockets before placing or replacing devices into this socket.
  - Move S1 to the middle position, so that neither the PMBus adaptor nor the J2 connector supplies power
  - Remove the power supply to J2 when S1 is in the right position.
  - Remove the PMBus adaptor connection when S1 is in the left position.
  - Switch S2 to the OFF position when the board operates in Manual mode.
  - Pull the PMBus CNTL pin low when the board operated in Automatic control mode.
- 2. Properly insert the device to match the Pin 1 marking on the board.
- 3. Close and latch the socket lid firmly before applying power to the device.
- 4. Make sure that both VREF\_ON LEDs illuminate before you continue NVM programming.

#### IMPORTANT NOTICE FOR TI DESIGN INFORMATION AND RESOURCES

Texas Instruments Incorporated ('TI") technical, application or other design advice, services or information, including, but not limited to, reference designs and materials relating to evaluation modules, (collectively, "TI Resources") are intended to assist designers who are developing applications that incorporate TI products; by downloading, accessing or using any particular TI Resource in any way, you (individually or, if you are acting on behalf of a company, your company) agree to use it solely for this purpose and subject to the terms of this Notice.

TI's provision of TI Resources does not expand or otherwise alter TI's applicable published warranties or warranty disclaimers for TI products, and no additional obligations or liabilities arise from TI providing such TI Resources. TI reserves the right to make corrections, enhancements, improvements and other changes to its TI Resources.

You understand and agree that you remain responsible for using your independent analysis, evaluation and judgment in designing your applications and that you have full and exclusive responsibility to assure the safety of your applications and compliance of your applications (and of all TI products used in or for your applications) with all applicable regulations, laws and other applicable requirements. You represent that, with respect to your applications, you have all the necessary expertise to create and implement safeguards that (1) anticipate dangerous consequences of failures, (2) monitor failures and their consequences, and (3) lessen the likelihood of failures that might cause harm and take appropriate actions. You agree that prior to using or distributing any applications. TI has not conducted any testing other than that specifically described in the published documentation for a particular TI Resource.

You are authorized to use, copy and modify any individual TI Resource only in connection with the development of applications that include the TI product(s) identified in such TI Resource. NO OTHER LICENSE, EXPRESS OR IMPLIED, BY ESTOPPEL OR OTHERWISE TO ANY OTHER TI INTELLECTUAL PROPERTY RIGHT, AND NO LICENSE TO ANY TECHNOLOGY OR INTELLECTUAL PROPERTY RIGHT OF TI OR ANY THIRD PARTY IS GRANTED HEREIN, including but not limited to any patent right, copyright, mask work right, or other intellectual property right relating to any combination, machine, or process in which TI products or services are used. Information regarding or referencing third-party products or services does not constitute a license to use such products or services, or a warranty or endorsement thereof. Use of TI Resources may require a license from a third party under the patents or other intellectual property of the third party, or a license from TI under the patents or other intellectual property of TI.

TI RESOURCES ARE PROVIDED "AS IS" AND WITH ALL FAULTS. TI DISCLAIMS ALL OTHER WARRANTIES OR REPRESENTATIONS, EXPRESS OR IMPLIED, REGARDING TI RESOURCES OR USE THEREOF, INCLUDING BUT NOT LIMITED TO ACCURACY OR COMPLETENESS, TITLE, ANY EPIDEMIC FAILURE WARRANTY AND ANY IMPLIED WARRANTIES OF MERCHANTABILITY, FITNESS FOR A PARTICULAR PURPOSE, AND NON-INFRINGEMENT OF ANY THIRD PARTY INTELLECTUAL PROPERTY RIGHTS.

TI SHALL NOT BE LIABLE FOR AND SHALL NOT DEFEND OR INDEMNIFY YOU AGAINST ANY CLAIM, INCLUDING BUT NOT LIMITED TO ANY INFRINGEMENT CLAIM THAT RELATES TO OR IS BASED ON ANY COMBINATION OF PRODUCTS EVEN IF DESCRIBED IN TI RESOURCES OR OTHERWISE. IN NO EVENT SHALL TI BE LIABLE FOR ANY ACTUAL, DIRECT, SPECIAL, COLLATERAL, INDIRECT, PUNITIVE, INCIDENTAL, CONSEQUENTIAL OR EXEMPLARY DAMAGES IN CONNECTION WITH OR ARISING OUT OF TI RESOURCES OR USE THEREOF, AND REGARDLESS OF WHETHER TI HAS BEEN ADVISED OF THE POSSIBILITY OF SUCH DAMAGES.

You agree to fully indemnify TI and its representatives against any damages, costs, losses, and/or liabilities arising out of your noncompliance with the terms and provisions of this Notice.

This Notice applies to TI Resources. Additional terms apply to the use and purchase of certain types of materials, TI products and services. These include; without limitation, TI's standard terms for semiconductor products <a href="http://www.ti.com/sc/docs/stdterms.htm">http://www.ti.com/sc/docs/stdterms.htm</a>), evaluation modules, and samples (<a href="http://www.ti.com/sc/docs/stdterms.htm">http://www.ti.com/sc/docs/stdterms.htm</a>), evaluation

Mailing Address: Texas Instruments, Post Office Box 655303, Dallas, Texas 75265 Copyright © 2018, Texas Instruments Incorporated